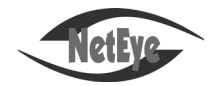

# **IT SOLUTIONS & SERVICES**

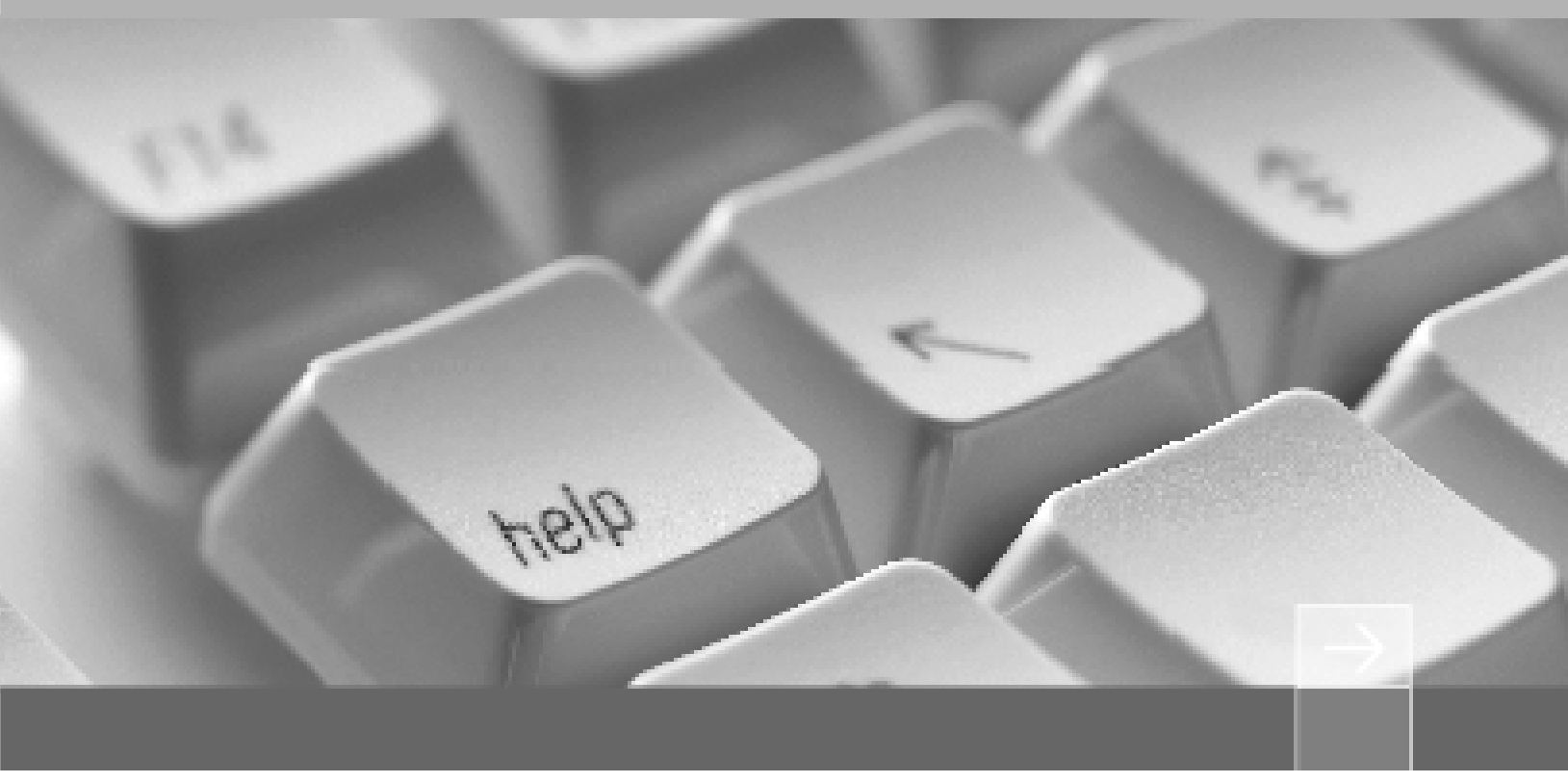

东软 NetEye 集成安全网关快速向导

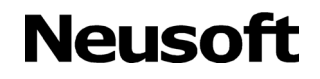

本向导描述以下内容:

- 1. 安装硬件设备和系统
- 2. 连接设备和管理 PC
- 3. 部署 NetEye 到网络
- 4. 使用向导进行初始化配置
- 5. 使用 WebUI 进行初始化配置
- 6. 使用 CLI 进行初始化配置
- 7. 验证初始化配置
- 8. 常见问题

# 1. 安装硬件设备和系统

关于硬件安装的详细信息,请参见*东软 NetEye 集成安全网关安装向导*。 NISG 出厂时已经安装好系统,用户无需自己安装。 不同的硬件型号配备的接口不同,接口的编号方式也有所不同,包括:

- MGT 口: 该接口为管理接口,只能转发管理流量,不转发业务流量。
- ETH x: 表示板载接口, x 表示接口编号。
- ETH-sxpx:表示接口卡接口。sxpx表示接口板上的接口编号,sx表示接口所在接口板编号,px表示接口编号。

MGT 口为一个物理接口,专门转发管理流量。板载接口和接口卡接口都可在 WebUI 上 设置为逻辑上的管理接口。

本文以含有 MGT 口和 ETH-sxpx 接口为例进行阐述。

# 2. 连接设备和管理 PC

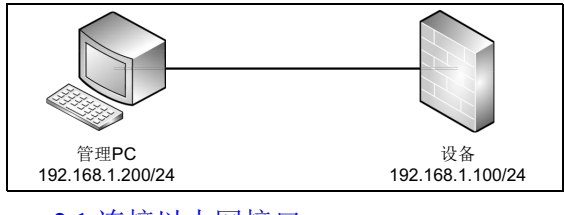

- 2.1 连接以太网接口
- 2.2 连接 Console □

### 2.1 连接以太网接口

1. 使用 RJ-45 网线连接管理 PC 至 NISG 的管理接口,或直接连接 NISG 的管理接口到 LAN。

如下图所示,使用一根 5 类、超 5 类或 6 类的非屏蔽双绞线或屏蔽双绞线连接设备, 两端均使用 RJ-45 接头。其中一端连接 NISG 设备的以太网接口,另一端连接局域网 HUB 或交换机设备的以太网接口。

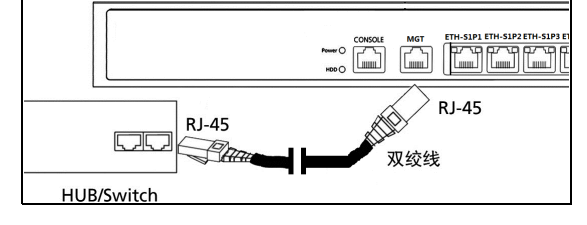

**2.** 在管理 PC 上添加 IP 地址 192.168.1.200, 掩码设为 255.255.255.0。 用于管理 NISG 的管理 PC 上至少安装有以下一种浏览器:

- Microsoft Internet Explorer (7.0 或更高版本)
- Mozilla Firefox (10.0 或更高版本)
- Google Chrome (9.0 或更高版本)
- Opera (11.x 或更高版本)
- Safari (5.0 或更高版本)

### 2.2 连接 Console □

Console 访问默认是允许的,管理员可以通过 Console 口管理 NISG。 将 Console 线带有 RJ-45 连接头的一端连接到 Console 口,带有 DB-9 连接头的一端连接 到管理终端的串口。

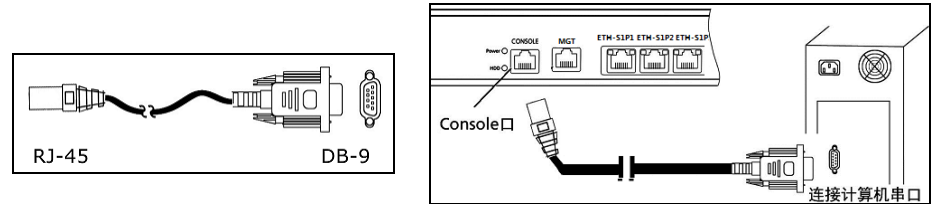

选用任何兼容标准 VT100 并带有 RS-232 接口 (标准 DTE 接口)的终端或模拟终端, 并进行如下配置:

- 波特率: 9600
- 数据位:8
- 奇偶校验位:无
- 停止位:1

# 3. 部署 NISG 到网络

选择一种工作模式,并将 NISG 部署到网络中:

- 3.1 透明模式
- 3.2 路由模式
- 3.3 旁路模式

### 3.1 透明模式

NISG 可部署在私有网络的现有网关后面,无缝集成到现有网络中。透明模式下, NISG 主要用于数据的二层转发。当客户需要在不改变网络拓扑的情况下提供安全保护时,可使用此工作模式。

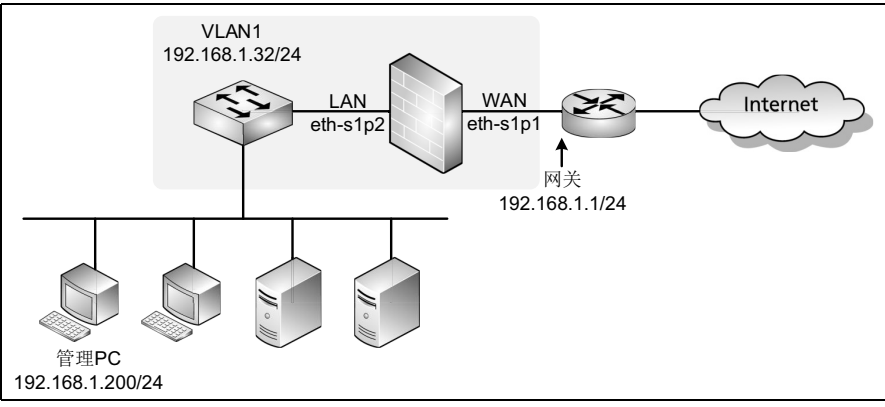

### 3.2 路由模式

NISG 可部署在公网和私网之间,作为局域网内主机的默认网关。路由模式下,NISG 可以让工作在不同网段之间的主机以三层路由的方式进行通信。

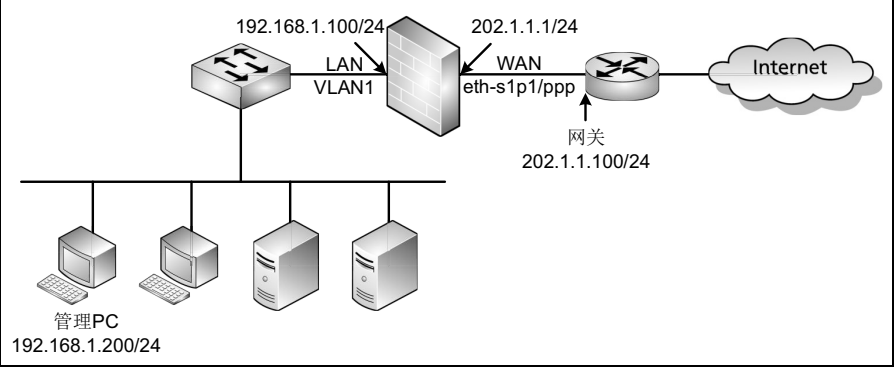

后续小节都按照此处两种模式的拓扑描述如何对 NISG 进行配置。

### 3.3 旁路模式

NISG 可旁路模式部署与网络中,对网络进行监控。流量经外部设备镜像至 NISG, NISG 对其进行监控检测。

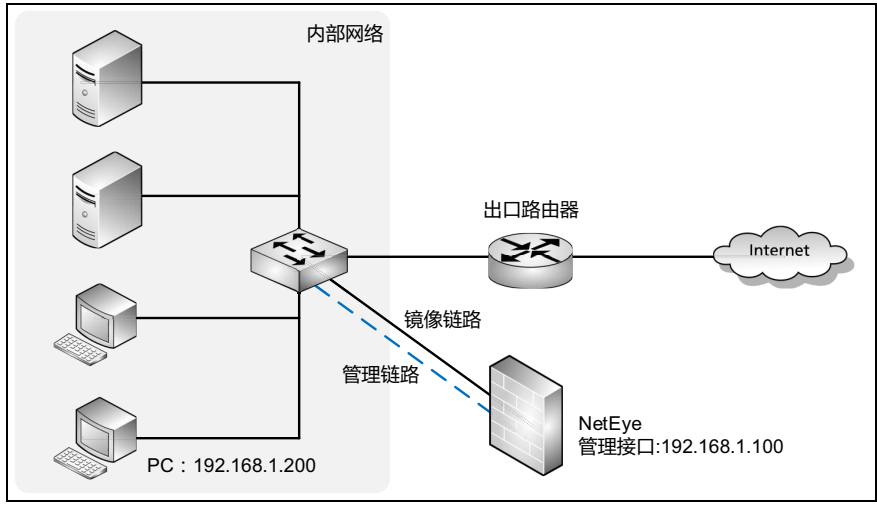

提示:后续小节都按照此处三种模式的拓扑描述如何对 NISG 进行配置。

# 4. 使用向导进行初始化配置

NISG 提供一个 WebUI 向导用于完成初始化。本节介绍以下内容:

- 4.1 登录
- 4.2 设置系统语言 / 主机名 / 系统时间
- 4.3 配置透明模式
- 4.4 配置路由模式
- 4.5 配置旁路模式

**提示:** 旁路模式受 License 控制,如系统未被上载 License,或上载的 License 不包含旁路模式特性,则在配置向导中不会出现有关旁路模式的显示。

### 4.1 登录

在产品出厂、系统重置或重装后,当管理员首次通过 WebUI 登录 NISG 时,配置向导会自动弹出。管理员也可以点击 WebUI 界面右上角的、按钮,随时开启向导功能。本文中以产品出厂后管理员首次登录为例进行阐述。

- **1.** 启动 NISG 设备。
- 2. 在管理主机上打开浏览器,输入 https://192.168.1.100。出现一个证书错误提示页面。 点击"继续浏览此网站(不推荐)"选择信任 NISG 证书。

| 🏉 证书错误: | 导航已阻止 - Windows Internet Explorer |
|---------|-----------------------------------|
|         | 🙋 https://192.168.1.100/          |
| ×       | 此网站的安全证书有问题。                      |
|         | 建议关闭此网页 ,并且不要继续浏览该网站。             |
|         | 单击此处关闭该网页。                        |
|         | 😵 继续浏览此网站(不推荐)。                   |
|         | ● 更多信息                            |

3. 出现登录页面,在文本框中输入缺省用户名 admin,密码 neteye 以及验证码,点击登 录按钮。

| Neusoft |        |      | $\rightarrow$ $\rightarrow$ |
|---------|--------|------|-----------------------------|
|         | 该系统仅供推 | 受权使用 |                             |
| 用户名     | admin  |      |                             |
| 密码      | •••••  |      |                             |
| 验证码     | 599a   | 599a | 8                           |
|         |        | 汞登录  |                             |

提示:如果连续输入密码错误达到5次,账号将被锁定20分钟。

# 4.2 设置系统语言 / 主机名 / 系统时间

| 4. | 登录后系 | 统弹出欢迎负  | 面。そ | 至下拉框。  | <b>中选</b> 排 | 举相应       | 的语言        | 訂, 点日 | 告后一页。   |
|----|------|---------|-----|--------|-------------|-----------|------------|-------|---------|
|    |      |         |     | 初始化    |             |           |            |       | ×       |
|    | 欢迎   | 系统配置    | 模式  | 网络     | Lice        | ense      | 安全         | 完成    | Neusoft |
|    |      |         |     |        |             |           |            |       |         |
|    | 欢迎使用 | NISG配置向 | 导   |        |             |           |            |       |         |
|    |      |         |     |        |             |           |            |       |         |
|    |      |         |     |        |             | 系统        | 流信息        |       |         |
|    |      |         |     | 켚号     |             | 5000      |            |       |         |
|    |      |         |     | 软件名称   |             | 东软NetEy   | e集成安全网     | 网关    |         |
|    |      |         |     | 软件版本   |             | 4.2 BUILD | 700200     |       |         |
|    |      |         |     | 释放时间   |             | 2015-08-2 | 4 14:34:22 |       |         |
|    |      |         |     | 序列号    |             | 000C2947A | 452        |       |         |
|    |      |         | -   | 内存     |             | 4096 MB   |            |       |         |
|    |      |         |     | 系统运行时间 |             | 1 天 2 小   | 时 27 分     |       |         |
|    |      |         |     |        |             |           |            |       |         |
|    |      |         |     | 语言     |             | 简体        | \$<br>中文   |       | -       |
|    |      |         |     |        |             |           |            |       |         |
|    |      |         |     |        |             | 3         | 兆过         |       | 后一页     |

**提示**: 在首次登录且不愿使用配置向导进行初始化时,您可以点击**跳过**按钮,跳过配置向导, 采用其他方式配置系统。

5. 修改管理员密码,点击后一页。

|         |      |      | 初     | J始化 |         |     |     | ×       |
|---------|------|------|-------|-----|---------|-----|-----|---------|
|         | 欢迎   | 系统配置 | 模式    | 网络  | License | 安全  | 完成  | Neusoft |
|         |      |      |       |     |         |     |     |         |
| 修       | 改密码  |      |       |     |         |     |     |         |
| i<br>IB | 密码   |      | ••••• | *   |         |     |     |         |
| 新       | 密码   |      | ••••• | *   |         |     |     |         |
| 确       | 认新密码 |      | ••••• | *   |         |     |     |         |
|         | 取消   |      |       |     | 跳       | 过 f | 前一页 | 后一页     |

**提示:**您也可选择点击**跳过**按钮,跳过密码设置步骤,使用缺省密码。但是,为了安全考虑, 我们建议您不要使用初始缺省密码。

|                  |               | 初始化      |               |    |     | ×      |
|------------------|---------------|----------|---------------|----|-----|--------|
| 欢迎 系统配置          | 模式            | 网络       | License       | 安全 | 完成  | Name   |
| •                |               |          |               |    |     | Neuson |
|                  |               |          |               |    |     |        |
| 主机名和系统时间         |               |          |               |    |     |        |
| 主机名<br>系统时间      | NetEye        |          |               |    |     |        |
| 时区               | (GMT+08:00) ¢ | 中国/上海(北京 | )             | •  |     |        |
| 日期               | 2014-10-28    |          | 💽 (YYYY-MM-D) | D) |     |        |
| 时间               | 15:15:48      |          | (HH:MM:SS)    |    |     |        |
| □与互联网上的时间服务器同步(N | TP)           |          |               |    |     |        |
| NTP服务器           |               |          |               |    |     |        |
| 取消               |               |          |               |    | 前一页 | 后一页    |

6. 根据需要配置主机名、系统时间和 NTP 服务器地址等内容,点击后一页。

- 7. 选择一种部署模式
  - 4.3 配置透明模式
  - 4.4 配置路由模式
  - 4.5 配置旁路模式

### 4.3 配置透明模式

- 4.3.1 网络和安全设置
- 4.3.2 通过 WebUI 确认初始化配置
- 4.3.1 网络和安全设置
- 1. 选择透明模式,点击后一页。

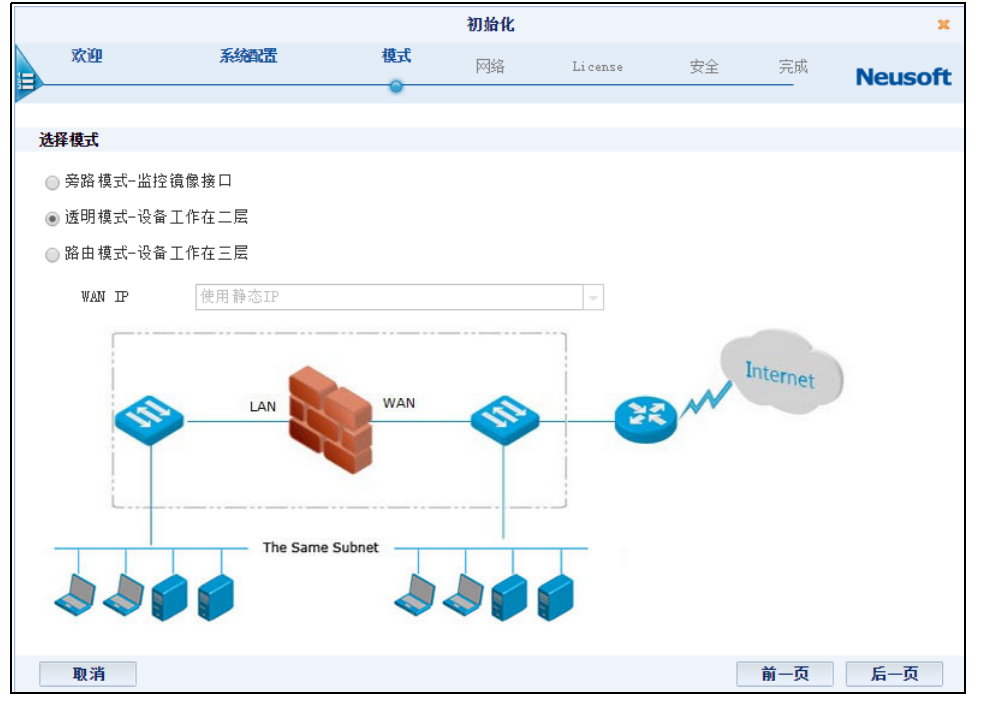

2. 配置设备端口分配,点击后一页。

设备端口分配有两种方案可供选择,默认 WAN/LAN 和 WAN/LAN/OPT。如果选择 WAN/LAN,则第一个带编号的端口为 WAN 域,剩下的所有端口为 LAN 域;如果 选择 WAN/LAN/OPT,则带编号的端口中第一个端口划分为 WAN 域,最后一个端口 划分为 OPT 域,中间所有端口划分为 LAN 域。

|   |          |       |    | 初始化 |         |    |     | ×       |
|---|----------|-------|----|-----|---------|----|-----|---------|
| m | 欢迎       | 系统配置  | 模式 | 网络  | License | 安全 | 完成  | Neusoft |
|   |          |       |    |     |         |    |     |         |
| ż | 医明模式     |       |    |     |         |    |     |         |
| Ì |          |       |    |     |         |    |     |         |
|   | ◙ 默认WA   | N/LAN |    |     |         |    |     |         |
|   | 🔘 WAN/LA | N/OPT |    |     |         |    |     |         |
|   | WAN      | LAN   |    |     |         |    |     |         |
|   | 取消       |       |    |     |         |    | 前一页 | 后一页     |

3. 配置网络设置,点击后一页。

|   | 初始化 🗙          |                |        |     |         |    |     |         |  |  |  |  |
|---|----------------|----------------|--------|-----|---------|----|-----|---------|--|--|--|--|
|   | 欢迎             | 系統配置           | 模式     | 网络  | License | 安全 | 完成  | Noucoft |  |  |  |  |
|   |                |                |        | •   |         |    |     | Neuson  |  |  |  |  |
| v | T AN语号         |                |        |     |         |    |     |         |  |  |  |  |
|   | and the lat    |                |        |     |         |    |     |         |  |  |  |  |
|   | IP地址/ 掩码       | 192.168.1.32   | / 24   | *   |         |    |     |         |  |  |  |  |
|   | 网关             | 192.168.1.1    |        |     |         |    |     |         |  |  |  |  |
|   | 首选DNS          |                |        |     |         |    |     |         |  |  |  |  |
|   | 备选DNS          |                |        |     |         |    |     |         |  |  |  |  |
|   | Vlan服务         | 🗹 SSH 📃 Telnet | 🔽 Ping | Veb |         |    |     |         |  |  |  |  |
| đ | 带外管理接口配置       |                |        |     |         |    |     |         |  |  |  |  |
| I | P地址/ 掩码 1      | 10. 10. 1. 10  | / 24   | *   |         |    |     |         |  |  |  |  |
| ( | 🗸 SSH 📃 Telnet | ✔ Ping 🛛 ✔ Web |        |     |         |    |     |         |  |  |  |  |
|   |                |                |        |     |         |    |     |         |  |  |  |  |
|   | 取消             |                |        |     |         |    | 前一页 | 后一页     |  |  |  |  |

- VLAN 设置:
  - IP 地址 / 掩码: 创建 VLAN, 并为 VLAN 配置 IP 地址和掩码。创建 VLAN 后所有带编号的接口都处于 VLAN 中。
  - 网关: VLAN 的网关。
  - DNS 服务器:用于解析 NISG 到 Internet 的域名请求。
  - VLAN 服务: 启用或禁用可连接 NISG 的服务。勾选表示启用。
- 带外管理接口配置 (如为没有 MGT 口的机型, 在配置向导处不会显示此项):
  - IP 地址 / 掩码: 配置带外管理口的 IP 地址和掩码。
  - 服务配置: 启用或禁用可连接 NISG 的服务。勾选表示启用。
- **4.** 点击**是**,然后点击**结束**,提交所做的基本配置并继续进行安全配置;或者点击**否**,然后点击**结束**,提交所做的基本配置并退出向导。

|   |        |                                  |    | 初始化    |               |        |            | ×       |
|---|--------|----------------------------------|----|--------|---------------|--------|------------|---------|
|   | 欢迎     | 系统配置                             | 模式 | 网络     | License       | 安全     | 完成         | Noucoft |
| I |        |                                  |    | 0      |               |        |            | Neuson  |
|   |        |                                  |    | 概述     |               |        |            |         |
|   | 语言     |                                  |    | 简体中    | 文<br>文        |        |            |         |
|   | 主机名    |                                  |    | NetEye |               |        |            |         |
|   | 时区     |                                  |    | (GMT+C | 18:00)中国/上¾   | 專(北京)  |            |         |
|   | 日期时间   |                                  |    | 2014-1 | 0-28 17:04:19 |        |            |         |
|   | 类型     |                                  |    | 透明模    | 式−所有接口在一      | 个VLAN中 |            |         |
|   | 已完成基本酉 | 祝罢。是否要继续进行安全配罢 <b>?</b><br>退出向导) |    |        |               |        |            |         |
|   | TE IN  |                                  |    |        |               |        | × <b>T</b> | 11.00   |
|   | 取消     |                                  |    |        |               |        | 前一页        | 结束      |

提示:点击结束后,将无法点击前一页返回基本配置页面进行修改。

- 5. (可选)如果系统中不存在 License,向导将跳转到 License 激活页面。您必须在激活 License 后才可做后续安全配置。License 激活支持自动和手动两种方式:
  - 自动:选择自动获取 License,点击激活按钮。点击按钮前,请确保 NISG 可以访问互联网。
  - 手动:选择手动输入 License,输入 License 字符串,然后点击激活按钮。

|   |              |       |        | 初始化                 |           |    |    | ×       |
|---|--------------|-------|--------|---------------------|-----------|----|----|---------|
|   | 欢迎           | 系統配置  | 模式     | 网络                  | License   | 安全 | 完成 | Neusoft |
|   |              | ₩ 提示: | 必须在进行妄 | ≂全配置前激 <sup>;</sup> | fLicense∘ |    |    |         |
|   |              |       |        |                     |           |    |    |         |
| 0 | )自动获取License |       |        |                     |           |    |    |         |
| C | )手动输入License |       |        |                     | ~         |    |    |         |
|   | 取消           |       |        |                     |           |    |    | 激活      |

|    |     |          |     | 初始化 |           |      |             | ×       |
|----|-----|----------|-----|-----|-----------|------|-------------|---------|
|    | 欢迎  | 系统配置     | 模式  | 网络  | License   | 安全   | 完成          | Neusoft |
| 12 | ۵   |          |     |     |           |      |             |         |
|    | ±   | Internet |     |     | 从LAN到WAN  |      | <b>④</b> 允许 | ◎ 阻断    |
|    |     |          |     |     | ☑ 启用防病毒   |      |             |         |
|    | WAI | N 💼 📕 🕴  |     |     | ☑ 启用IPS   |      |             |         |
|    |     | 342      | JAN |     | ☑ 启用反垃圾   | 邮件   |             |         |
|    |     |          |     |     | ☑ 阻断P2P应月 | ŧ    |             |         |
|    |     |          |     |     | ☑ 阻断IM应用  |      |             |         |
|    |     | P IP 🔷 < |     |     | 🗹 阻断文件共   | 享类应用 |             |         |
|    |     |          |     |     | ✔ 阻断社交网   | 络类应用 |             |         |
|    |     |          |     |     | ☑ 阻断游戏类   | 应用   |             |         |
|    |     |          |     |     | 从WAN到LAN  |      | ◎ 允许        | ◎ 阻断    |
|    | 取消  |          |     |     |           |      |             | 后一页     |

#### 6 设置访问安全控制动作 自田或埜田安全功能 占去后一面

提示:如果设备已有可用 License,向导会跳过此步,请直接执行步骤 6。

提示:具体可配置安全功能由 License 控制,上图显示所有安全功能。

关闭

|            |                 |               | 初始化  |         |    |     | ×       |  |  |  |
|------------|-----------------|---------------|------|---------|----|-----|---------|--|--|--|
| 欢迎         | 系統電置            | 模式            | 网络   | License | 安全 | 完成  | Neusoft |  |  |  |
|            |                 |               |      |         | •  |     |         |  |  |  |
|            |                 |               |      |         |    |     |         |  |  |  |
|            |                 |               | 概述   |         |    |     |         |  |  |  |
| 从LAN管IWAN  |                 |               | 允许   |         |    |     |         |  |  |  |
| 防病毒        |                 |               | 启用   |         |    |     |         |  |  |  |
| IPS        |                 |               | 启用   |         |    |     |         |  |  |  |
| 反垃圾邮件      |                 |               | 启用   |         |    |     |         |  |  |  |
|            |                 |               | P2P  |         |    |     |         |  |  |  |
|            |                 |               | IM   |         |    |     |         |  |  |  |
| 阻断应用       |                 |               | 文件共享 |         |    |     |         |  |  |  |
|            |                 |               | 社交网络 |         |    |     |         |  |  |  |
|            |                 |               | 游戏   |         |    |     |         |  |  |  |
| M WANEJLAN |                 |               | 阻断   |         |    |     |         |  |  |  |
|            |                 |               |      |         |    |     |         |  |  |  |
|            |                 |               |      |         |    |     |         |  |  |  |
| 取消         |                 |               |      |         |    | 前一页 | 结束      |  |  |  |
| 初始化成       | 戊功后,点击 <b>乡</b> | <b>长闭</b> 按钮: | 退出向导 | 0       |    |     |         |  |  |  |
|            |                 |               | 初始化  |         |    |     | 3       |  |  |  |
| 欢迎         | 系统配置            | 模式            | 网络   | License | 安全 | 完成  |         |  |  |  |
|            |                 |               |      |         |    |     | Neusof  |  |  |  |
|            |                 |               |      |         |    |     |         |  |  |  |
| 恭喜!        |                 |               |      |         |    |     |         |  |  |  |
|            |                 | 设名            | 公初始化 | 成功。     |    |     |         |  |  |  |

7. 检查详细配置信息,点击结束。

**提示:**如果在向导中执行了激活 License 操作,系统将出现重启提示,请根据提示重启 系统。否则, License 将不会生效。重启过程将持续三分钟左右,请三分钟后再进行登录。

### 4.3.2 通过 WebUI 确认初始化配置

要确认初始化配置是否生效,请执行以下操作:

- 1. 输入缺省用户名和密码进行登录。
- 2. 查看主页上方的主机名和系统时间,可以看到新的主机名和系统时间已生效。

🎯 FW1 🤮 admin 2015-08-28 02:28:46

**3.** 选择网络 > 接口查看接口配置。可以看到新建 VLAN 接口 vlan1 包含 eth-s1p1 和 eth-s1p2。

| ► P          | 网络 ▶ 接口  |          |      |                 |                   |       |                     |    |     |  |
|--------------|----------|----------|------|-----------------|-------------------|-------|---------------------|----|-----|--|
| 新建 ▼ 删除 接口列表 |          |          |      |                 |                   |       |                     |    |     |  |
|              | 接口       | 链路状态     | 接口状态 | 模式              | MAC地址             | 属于    | IP地址                | 引用 |     |  |
|              | eth-s1p1 |          | ~    | Layer2 (Access) | 00:0C:29:AE:9C:48 | vlani |                     |    | ø   |  |
|              | eth-s1p2 | <b>C</b> | × .  | Layer2 (Access) | 00:0C:29:AE:9C:52 | vlani |                     |    | ø   |  |
|              | mgt      |          | ~    | Layer3          | 00:0C:29:AE:9C:69 |       | 10.10.1.10/24(静态)   |    | ø   |  |
|              | vlani    | <b>C</b> | × .  | Layer3          | 00:0C:29:DB:69:11 |       | 192.168.1.32/24(静态) |    | / x |  |

4. 选择网络>安全域查看安全域配置。可以看到新建二层安全域LAN和WAN,WAN包含 eth-s1p1, LAN 包含 eth-s1p2。安全域被缺省访问策略引用。

| • 🖻 | 网络▶安 | 全域  |               |            |          |   |
|-----|------|-----|---------------|------------|----------|---|
|     | 新建   | 刪除  | 安全            | È域列表(总数:2) |          |   |
|     |      | 名称  | 类型            | 接口         | 引用       |   |
|     |      | WAN | 基于二层接口(vlan1) | eth-s1p1   | <b>^</b> | ø |
|     |      | LAN | 基于二层接口(vlan1) | eth-s1p2   |          | ø |

5. 选择网络 > 路由 > 缺省路由查看默认网关是否已经修改。下面是缺省配置。

| ▶ 网络 | ▶路由▶ | 缺省路由 |             |        |     |
|------|------|------|-------------|--------|-----|
| 新建   | t m  | 除 缺省 | 路由表(总数:1)   |        |     |
|      | ID   | 目的   | 出口接口/网关     | Metric |     |
|      | 1    | 任意   | 192.168.1.1 | 1      | 🖉 🗙 |

6. 选择防火墙 > 访问策略。可以看到系统已经添加两条缺省访问策略,允许 LAN 到 WAN 的访问,同时拒绝 WAN 到 LAN 的访问。

| ▶ 防火 | (墙▶访)      | 可策略             |                    |               |                    |                |           |      |                                                                                                    |    |   |    |
|------|------------|-----------------|--------------------|---------------|--------------------|----------------|-----------|------|----------------------------------------------------------------------------------------------------|----|---|----|
| ł    | 提示:<br>其他個 | 点击列表中<br>言息。如需修 | ■策略名称的超<br>₿改策略的更多 | 链接可じ<br> 信息,译 | 从编辑策略的描<br>青点击编辑图标 | 述信息; 点击其<br>;。 | 他参数对      | 拉的超错 | 涟接可以                                                                                                    | 编辑 | 鍜 | 略的 |
| 新    | 建 8        | 刪除              | 明 禁用               |               | λ 导出               | 访              | 可策略列      | 表(总詞 | 赦:2)                                                                                                    |    |   |    |
|      | 的房号        | 🏨 名称            | <b>盟</b> 源安全域      | 盟源IP          | 🛄 目的安全域            | 🛍 目的IP/域名      | 的服务       | 盟动作  | 的自用                                                                                                    |    |   |    |
|      | 1          | <u>def lw</u>   | LAN                | <u>任意</u>     | WAN                | <u>任意</u>      | <u>任意</u> | 允许   | <ul> <li>Image: A second second s</li></ul> | Ø  | 2 | ×  |
|      | 2          | <u>def wl</u>   | WAN                | <u>任意</u>     | LAN                | <u>任意</u>      | <u>任意</u> | 拒绝   | × .                                                                                                    | Ø  | 2 | ×  |

|                               | <b>以且</b> 旦徂瓜; | 方)         | 正百 山 似 归 用 !   | 以示用。       |            |      |
|-------------------------------|----------------|------------|----------------|------------|------------|------|
| ▶ 系统 ▶ 服务配置 ▶ 访问设置            |                | W          | eb             |            |            |      |
| Telnet                        |                |            | 允许Ψeb访问        | ◎否 ◎♬      | Ē          |      |
| 允许Telnet访问 💿 否 💿 是            |                |            | SSL端口号         | 443        | *(默认值:     | 443) |
| Telnet端口号  23    *(           | 默认值:23)        |            | 访问控制列表         | 長(总数:2)    | 添加         | 10   |
| 访问控制列表(总数:0)                  | 添加             | •          | IP地:           | 址          | 入口安全       | :域   |
| IP地址 入口                       | 口安全域           |            | 0.0.0.0-255.2  | 55.255.255 | mgt-inter  | face |
| 空列表                           |                |            | 0.0.0.0-255.2  | 55.255.255 | LAN        |      |
| SSH                           |                | Pi         | ng             |            |            |      |
|                               |                | π          | 许Ping访问        | ◎ 否        | ◎ 是        |      |
|                               |                |            | 访问控制列表         | (总数:2)     | 添          | 加 🕨  |
| SSH端口亏 22                     | *(默认倡:22)      |            | IP地址           |            | 入口安全地      | щ    |
| 访问控制列表(总数:2)                  | 添加             | <b>▶</b> 0 | .0.0.0-255.255 | .255.255   | mgt-interf | ace  |
| IP地址 入口                       | 口安全域           | 0          | .0.0.0-255.255 | . 255. 255 | LAN        |      |
| 0.0.0.0-255.255.255.255 mgt-: | interface      | rc         | oot用户访问控制      |            |            |      |
| 0.0.0.0-255.255.255.255       | LAN            |            | 允许root用户       | 远程登录       | ◎否         | ◎ 是  |
|                               |                |            | /GH1000H/      | 也性艺术       |            | U TE |

进**迟至结、肥久配罢、法词边罢**本手肥久且不可逆户田式林田

提示:访问服务允许的 IP 地址范围默认为 0.0.0.0-255.255.255.255, 管理员应根据实际 情况修改允许访问的 IP 地址范围。

### 4.4 配置路由模式

- 4.4.1 网络和安全配置
- 4.4.2 通过 WebUI 确认初始化配置

### 4.4.1 网络和安全配置

1. 选择路由模式。选择以下任意一种 WAN 接口获取 IP 地址的方式。点击后一页。

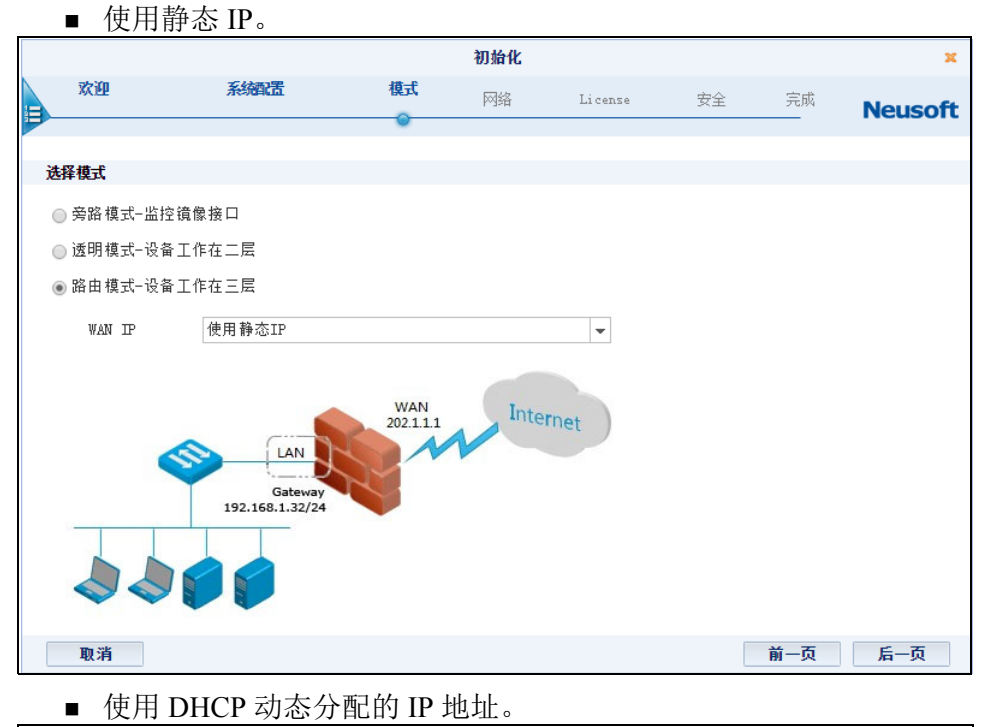

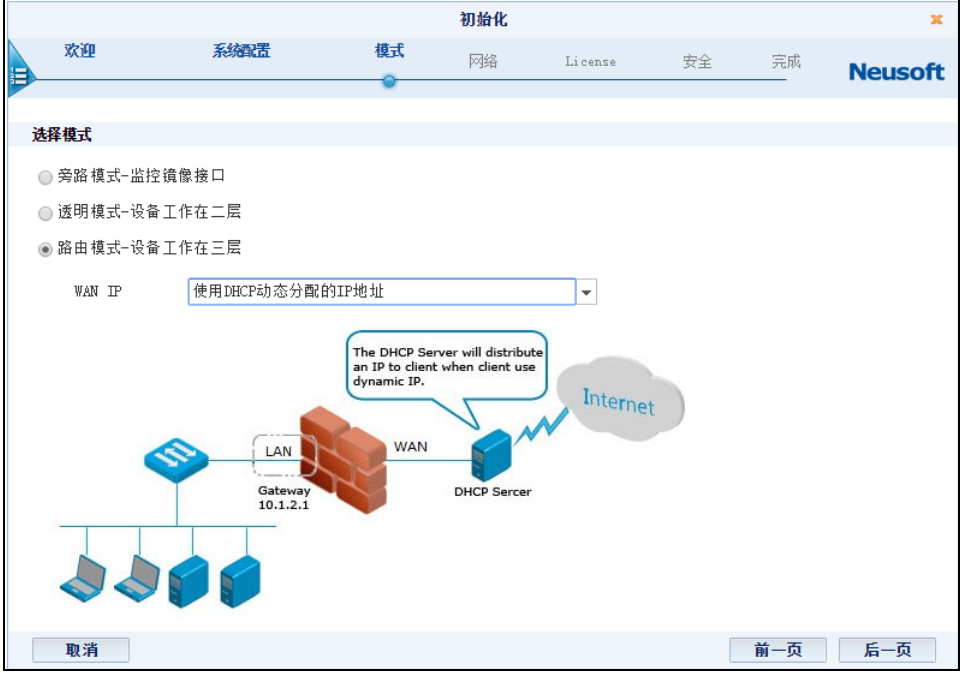

#### ■ 为 ISP 客户端认证软件使用 PPPoE。

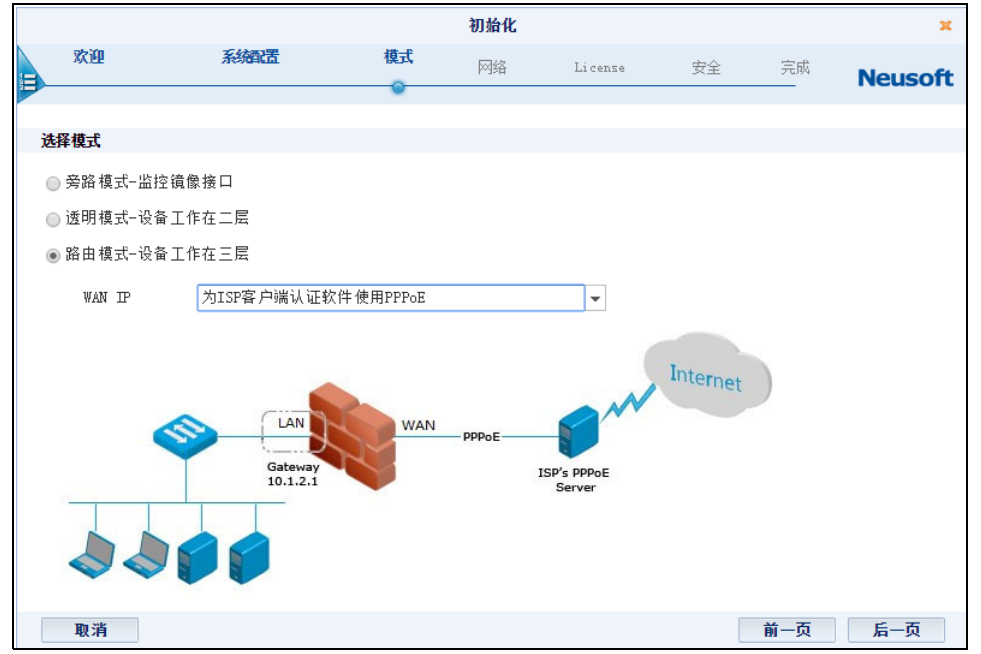

2. 配置设备端口分配,点击后一页。

设备端口分配有两种方案可供选择,默认 WAN/LAN 和 WAN/LAN/OPT。如果选择 WAN/LAN,则第一个带编号的端口为 WAN 域,剩下的所有端口为 LAN 域;如果 选择 WAN/LAN/OPT,则带编号的端口中第一个端口划分为 WAN 域,最后一个端口 划分为 OPT 域,中间所有端口划分为 LAN 域。

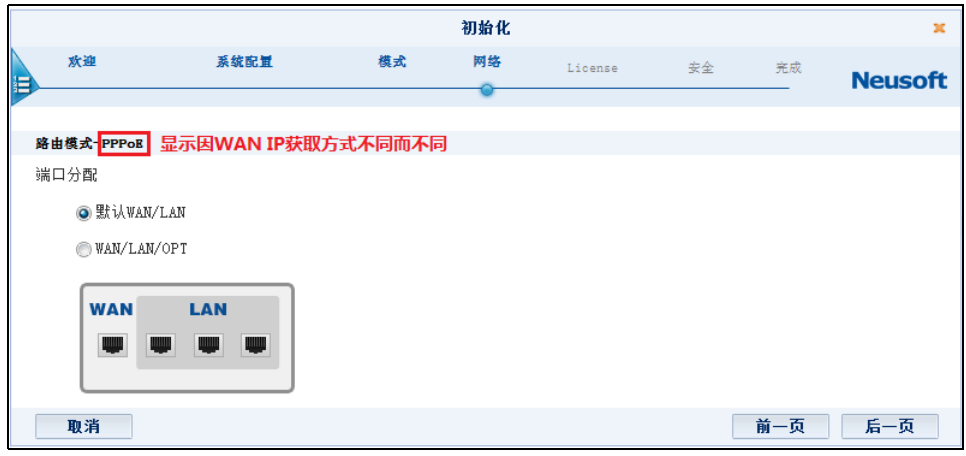

- 3. 配置 WAN 设置,点击后一页。
  - 如果在步骤1中选择使用静态 IP,请配置以下 WAN 页面。

|   |           |                |      | 初始  | 化 |         |    |     | ×       |
|---|-----------|----------------|------|-----|---|---------|----|-----|---------|
|   | 欢迎        | 系统配量           | 模式   | 网络  | 8 | License | 安全 | 完成  | Neusoft |
| 1 |           |                |      | 0   |   |         |    |     | neusone |
|   | WAN设置     |                |      |     |   |         |    |     |         |
| 1 |           |                |      |     |   |         |    |     |         |
|   | IP地址/ 掩码  | 202.1.1.1      | 1    | 24  | * |         |    |     |         |
|   | WAN服务     | SSH 🗌 Telnet   | Ping | Web |   |         |    |     |         |
|   | 网关        | 202.1.1.100    |      |     |   |         |    |     |         |
|   | 首诜DNS     | 202. 1. 1. 100 |      |     |   |         |    |     |         |
|   | 5 Hours   |                |      |     |   |         |    |     |         |
|   | 更近UN2     | _              |      |     |   |         |    |     |         |
|   | 启用NAT     |                |      |     |   |         |    |     |         |
|   | 转换后IP地址   |                |      |     |   |         |    |     |         |
|   | ◙ ₩AN接口主I | P              |      |     |   |         |    |     |         |
|   | ◎ 指定IP地址  |                |      |     |   |         |    |     |         |
|   | 取消        |                |      |     |   |         | [  | 前一页 | 后一页     |

- IP地址/掩码 WAN接口的IP地址。此处的静态IP地址由上游网络管理员分配, 请向上游网络管理员索取,请不要私自配置 IP 地址。
- WAN 服务: WAN 服务表示在外网可使用的能够管理系统的服务,缺省情况下,不允许外网终端管理系统。
- 网关: WAN 接口的网关。
- DNS: DNS 服务器 IP 地址。
- 启用NAT:如果此处选择启用NAT,系统将自动生成一条名为def\_lw的SNAT规则,将数据包的源 IP 地址转换为指定的转换后 IP 地址。该指定 IP 地址不能为 192.168.255.254。
- 如果在步骤1中选择使用 DHCP 动态分配的 IP 地址,请配置以下 WAN 页面。

|            |              |          | 初始化    |         |    |     | ×        |
|------------|--------------|----------|--------|---------|----|-----|----------|
| 欢迎         | 系统配置         | 模式       | 网络     | License | 安全 | 完成  | Neusoft  |
|            |              |          | 0      |         |    |     | incuboit |
| WAN设置      |              |          |        |         |    |     |          |
| 获取IP地址     | 使用DHCP       | 动态分配的IP地 | !址     |         |    |     |          |
| 启用DNS代理    |              |          |        |         |    |     |          |
| WAN服务      | SSH          | 📃 Telnet | : Ping | Web     |    |     |          |
| 启用NAT      | $\checkmark$ |          |        |         |    |     |          |
| 转换后IP地址    |              |          |        |         |    |     |          |
| ◙ ₩AN接口主IP |              |          |        |         |    |     |          |
| ◎ 指定IP地址   |              |          |        |         |    |     |          |
| 取消         |              |          |        |         |    | 前一页 | 后一页      |

- 启用 DNS 代理: NISG 设备代理 DNS 服务器。
- WAN 服务: WAN 服务表示在外网可使用的能够管理系统的服务,缺省情况下,不允许外网终端管理系统。

- 启用NAT:如果此处选择启用NAT,系统将自动生成一条名为def\_lw的SNAT规则,将数据包的源 IP 地址转换为指定的转换后 IP 地址。该指定 IP 地址不能为 192.168.255.254。
- 如果在步骤1中选择为 ISP 客户端认证软件使用 PPPoE,请配置以下 WAN 页面。

|    |            |      |          | 1        | 明始化  |         |    |     | ×       |
|----|------------|------|----------|----------|------|---------|----|-----|---------|
|    | 欢迎         | 系统配量 |          | 模式       | 网络   | License | 安全 | 完成  | Neusoft |
| -  |            |      |          |          | •    |         |    |     | neuson  |
| WA | N 没 世      |      |          |          |      |         |    |     |         |
|    |            |      |          |          |      |         |    |     |         |
| PF | PoE设置      |      |          |          |      |         |    |     |         |
|    | 用户名        |      | test     |          |      |         |    |     |         |
|    | 密码         |      | ••••     | ••       |      |         |    |     |         |
|    | 启用DNS代理    |      | <b>~</b> |          |      |         |    |     |         |
| W2 | N服务        |      | SSH 🗌    | 🗌 Telnet | Ping | Web     |    |     |         |
| 肩  | 用NAT       |      | <b>~</b> |          |      |         |    |     |         |
|    | 转换后IP地址    |      |          |          |      |         |    |     |         |
|    | ◙ ₩AN接口主IF | 2    |          |          |      |         |    |     |         |
|    | ◎ 指定IP地址   |      |          |          |      |         |    |     |         |
|    | _          |      |          |          |      |         |    |     |         |
|    | 取消         |      |          |          |      |         |    | 前一页 | 后一页     |

- 用户名、密码: PPPoE 登录时需要的用户名和密码。
- 启用 DNS 代理: NISG 设备代理 DNS 服务器。
- WAN 服务: WAN 服务表示在外网可使用的能够管理系统的服务,缺省情况下,不允许外网终端管理系统。
- 启用NAT:如果此处选择启用NAT,系统将自动生成一条名为def\_lw的SNAT规则,将数据包的源 IP 地址转换为指定的转换后 IP 地址。该指定 IP 地址不能为 192.168.255.254。
- 4. 配置 LAN 设置,点击后一页。

如果管理员选择在 LAN 上启用 DHCP 服务器角色为内网 DHCP 客户端分配 IP 地址,需要设置 DHCP IP 地址池的起始和终止 IP 地址。还可以设置为 DHCP 客户端分配的网关地址和 DNS 服务器地址。

|                                                                 |                         |             |             |         |    | 1.11/1 |         |
|-----------------------------------------------------------------|-------------------------|-------------|-------------|---------|----|--------|---------|
|                                                                 |                         |             | 初始化         |         |    |        | ×       |
| 欢迎                                                              | 系统配量                    | 模式          | 网络          | License | 安全 | 完成     | Neusoft |
|                                                                 |                         |             | 0           |         |    |        |         |
|                                                                 |                         |             |             |         |    |        |         |
| LAN设置                                                           |                         |             |             |         |    |        |         |
| IP地址/ 撞码<br>LAN服务<br>启用DHCP服务器<br>起始IP地址<br>终止IP地址<br>网关<br>DNS | 192.168.1.100           | /           | 24<br>V Web |         |    |        |         |
| 带外管理接口配置                                                        |                         |             |             |         |    |        |         |
| IP地址/ 摘码<br>▼ SSH □ Telnet<br>取消                                | 10.10.1.10<br>: VPing V | / 24<br>Web | 4 ,         |         |    | 前一页    | 后一页     |

起始和终止 IP 地址必须和配置的 LAN 的 IP 地址在同一网段上。

提示:如设备没有 MGT 口,在配置向导处不会显示带外管理接口配置相关内容。

5. 点击是,然后点击结束,提交所做的基本配置并继续进行安全配置;或者点击否, 然后点击结束,提交所做的基本配置并退出向导。

|   |         |                        |    | 初始化    |                     |          |       | ×       |
|---|---------|------------------------|----|--------|---------------------|----------|-------|---------|
|   | 欢迎      | 系统配置                   | 模式 | 网络     | License             | 安全       | 完成    | Neusoft |
|   |         |                        |    |        |                     |          |       |         |
|   |         |                        |    | 概述     |                     |          |       |         |
|   | 语言      |                        |    | 简体中的   | х                   |          |       |         |
|   | 主机名     |                        |    | NetEye |                     |          |       |         |
|   | 时区      |                        |    | (GMT+O | 8:00)中国             | 1/上海(北京) |       |         |
|   | 日期时间    |                        |    | 2014-1 | 0−28 17 <b>:</b> 04 | 1:19     |       |         |
|   | 类型      |                        |    | 路由模    | 式-PPPoE             | 显示因选择模式  | 不同而不同 |         |
| i | 2完成基本配置 | 5。是否要继续进行安全配置 <b>?</b> |    |        |                     |          |       |         |
|   | ◎ 否(退出  | 出向导)                   |    |        |                     |          |       |         |
|   | ◙ 是     |                        |    |        |                     |          |       |         |
|   | 取消      |                        |    |        |                     |          | 前一页   | 结束      |

提示:点击结束后,将无法点击前一页返回基本配置页面进行修改。

- 6. (可选)如果系统中不存在 License,向导将跳转到 License 激活页面。您必须在激活 License 后才可做后续安全配置。License 激活支持自动和手动两种方式:
  - 自动:选择自动获取 License,点击激活按钮。点击按钮前,请确保 NISG 可以访问互联网。
  - 手动:选择手动输入 License,输入 License 字符串,然后点击激活按钮。

|   |             |       |        | 初始化     |           |    |    | ×       |
|---|-------------|-------|--------|---------|-----------|----|----|---------|
| = | 欢迎          | 系統配置  | 模式     | 网络      | License   | 安全 | 完成 | Neusoft |
|   |             | 😲 提示: | 必须在进行安 | ₹全配置前激泪 | License • |    |    |         |
|   |             |       |        |         |           |    |    |         |
| ۲ | 自动获取License |       |        |         |           |    |    |         |
| 0 | 手动输入License |       |        |         | A<br>     |    |    |         |
|   | 取消          |       |        |         |           |    |    | 激活      |

|   |     |          |     | 初始化 | /////////////////////////////////////// | ,,,,,,,,,,,,,,,,,,,,,,,,,,,,,,,,,,,,,,, |      |         |
|---|-----|----------|-----|-----|-----------------------------------------|-----------------------------------------|------|---------|
|   | 欢迎  | 系统配置     | 模式  | 网络  | License                                 | 安全                                      | 完成   | Neusoft |
| 1 |     |          |     |     |                                         |                                         |      |         |
| 安 | 全   |          |     |     |                                         |                                         |      |         |
|   |     | Internet |     |     | 从LAN到WAN                                |                                         | ◙ 允许 | ◎ 阻断    |
|   | WAN |          |     |     | ✓ 后用防病等                                 |                                         |      |         |
|   |     | E F      | _   |     | ✓ 启用1P5                                 | La dil                                  |      |         |
|   |     |          | LAN |     |                                         | 田\$1千<br>                               |      |         |
|   |     |          |     |     | ☑ 阻断P2P应用                               | B                                       |      |         |
|   |     |          |     |     | 🗹 阻断IM应用                                |                                         |      |         |
|   |     | P (P 💎 🔍 |     |     | ☑ 阻断文件共:                                | 享类应用                                    |      |         |
|   |     |          |     |     | 🗹 阻断社交网                                 | 络类应用                                    |      |         |
|   |     |          |     |     | ☑ 阻断游戏类                                 | 应用                                      |      |         |
|   |     |          |     |     | 从WAN到LAN                                |                                         | ◎ 允许 | ◎ 阻断    |
|   | 取消  |          |     |     |                                         |                                         |      | 后一页     |

#### 7. 设置访问安全控制动作, 启田或禁田安全功能, 占击后一页。

提示:如果设备已有可用 License,向导会跳过此步,请直接执行步骤 7。

提示:具体可配置安全功能由 License 控制,上图显示所有安全功能。

|                   |      |    | 初始化       |         |    |     | 3      |
|-------------------|------|----|-----------|---------|----|-----|--------|
| 欢迎                | 系统配置 | 模式 | 网络        | License | 安全 | 完成  | Neusof |
|                   |      |    | Jaco Salt |         | •  |     |        |
| 从LAN⊉IVAN         |      |    | ☆         |         |    |     |        |
| 防病毒               |      |    | 启用        |         |    |     |        |
| IPS               |      |    | 启用        |         |    |     |        |
| 反垃圾邮件             |      |    | 启用        |         |    |     |        |
|                   |      |    | P2P<br>TM |         |    |     |        |
| 阻断应用              |      |    | 文件共享      |         |    |     |        |
|                   |      |    | 社交网络      |         |    |     |        |
| U an an Tala a sa |      |    | 游戏        |         |    |     |        |
| MWAN JILAN        |      |    | 阻断        |         |    |     |        |
| 取消                |      |    |           |         |    | 前一页 | 结束     |

8. 检查详细配置信息,点击结束。

#### 9. 初始化成功后,点击关闭按钮退出向导。

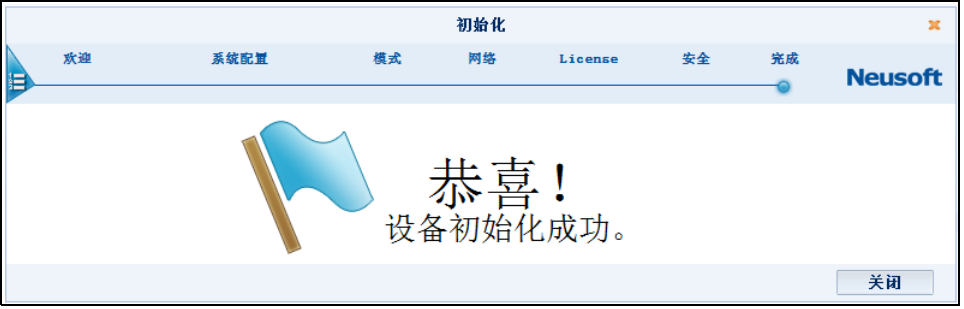

**提示:**如果执行了激活 License 操作,系统将出现重启提示,请根据提示重启系统。否则, License 将不会生效。重启过程将持续三分钟左右,请三分钟后再进行登录。

### 4.4.2 通过 WebUI 确认初始化配置

要确认初始化配置是否生效,请执行以下操作:

- 1. 输入缺省用户名和密码进行登录。
- 2. 查看主页上方的主机名和系统时间,可以看到新的主机名和系统时间已生效。

| œ | FW1 | 👗 admin |
|---|-----|---------|
|   |     |         |

2015-08-28 02:28:46

#### 3. 选择网络>接口查看接口配置。

#### ■ 如果选择**使用静态 IP**,显示如下:

| ▶ 网络 | 网络~接口    |          |      |                 |                   |       |                          |    |     |  |  |  |
|------|----------|----------|------|-----------------|-------------------|-------|--------------------------|----|-----|--|--|--|
| 新建   | ▼ 删除     |          |      | _               | 接口列表              | _     | _                        | -  |     |  |  |  |
|      | 接口       | 链路状态     | 接口状态 | 模式              | MAC地址             | 属于    | 卫地址                      | 引用 |     |  |  |  |
|      | eth-s1p1 | 69       | ~    | Layer3          | 00:0C:29:25:00:01 |       | 202.1.1.1/24(Static)     |    | ø   |  |  |  |
|      | eth-s1p2 | <b>E</b> | ×    | Layer2 (Access) | 00:0C:29:25:01:01 | vlan1 |                          |    | ø   |  |  |  |
|      | eth-s1p3 |          | ×    | Layer2 (Access) | 00:0C:29:25:02:01 | vlan1 |                          |    | ø   |  |  |  |
|      | eth-s1p4 | <b>C</b> | ×    | Layer2 (Access) | 00:0C:29:25:03:01 | vlan1 |                          |    | ø   |  |  |  |
|      | mgt      |          | ~    | Layer3          | 00:0C:29:25:4C:01 |       | 10.1.3.127/21(Static)    |    | Ø   |  |  |  |
|      | vlan1    | <b>C</b> | 1    | Layer3          | 00:0C:29:25:4C:22 |       | 192.168.1.100/24(Static) |    | 🥒 🗶 |  |  |  |

#### ■ 如果选择**使用 DHCP 动态分配的 IP 地址**,显示如下:

| ▶ 网络 | 接口       |          |      |                 |                   |       |                          |    |     |
|------|----------|----------|------|-----------------|-------------------|-------|--------------------------|----|-----|
| 新建 ▼ |          |          |      |                 |                   |       |                          |    |     |
|      | 接口       | 链路状态     | 接口状态 | 模式              | MAC地址             | 属于    | 卫地址                      | 引用 |     |
|      | eth-s1p1 | -        | -    | Layer3          | 00:0C:29:25:00:01 |       | 202.1.1.1/24(DHCP)       | •  | ø   |
|      | eth-s1p2 | <b>C</b> | ×    | Layer2 (Access) | 00:0C:29:25:01:01 | vlan1 |                          |    | ø   |
|      | eth-s1p3 | -        | ×    | Layer2 (Access) | 00:0C:29:25:02:01 | vlani |                          |    | ø   |
|      | eth-s1p4 | -        | × -  | Layer2 (Access) | 00:0C:29:25:03:01 | vlan1 |                          |    | ø   |
|      | mgt      |          | 1    | Layer3          | 00:0C:29:25:4C:01 |       | 10.1.3.127/21(Static)    |    | P   |
|      | vlan1    | -        | ×    | Layer3          | 00:0C:29:25:4C:22 |       | 192.168.1.100/24(Static) |    | 🥜 🗙 |

#### ■ 如果选择为 ISP 客户端认证软件使用 PPPoE,显示如下:

| ▶ 网络 | ▶接口      |          |      |                 |                   |       |                          |          |
|------|----------|----------|------|-----------------|-------------------|-------|--------------------------|----------|
| 新建   | 【▼   删除  |          |      |                 | 接口列表              |       |                          |          |
|      | 接口       | 链路状态     | 接口状态 | 模式              | MAC地 址            | 属于    | 卫地址                      | 引用       |
|      | eth-s1p1 |          | 1    | Layer2 (Access) | 00:0C:29:25:00:01 |       |                          | <b>^</b> |
|      | eth-s1p2 | <b>C</b> | ×    | Layer2 (Access) | 00:0C:29:25:01:01 | vlan1 |                          |          |
|      | eth-s1p3 |          | ×    | Layer2 (Access) | 00:0C:29:25:02:01 | vlan1 |                          |          |
|      | eth-s1p4 |          | 1    | Layer2 (Access) | 00:0C:29:25:03:01 | vlan1 |                          |          |
|      | mgt      | <b>C</b> | -    | Layer3          | 00:0C:29:25:4C:01 |       | 10.1.3.127/21(Static)    |          |
|      | vlan1    | <b>C</b> | ×    | Layer3          | 00:0C:29:25:4C:22 |       | 192.168.1.100/24(Static) |          |
|      | ppp0     | <b>E</b> | ×    | Layer3          |                   |       | 202. 1. 1. 1             |          |

4. 选择网络 > 安全域查看新建的三层安全域 LAN 和 WAN。

| 在选择使用静态 IP 和使用 DHCP 动态分配的 IP 地址, | 显示如下: |
|----------------------------------|-------|
| <br>5 . 5 . 1 . 9                |       |

| ▶ 网络 ▶ 🕏 | 全域  |        |          |       |   |
|----------|-----|--------|----------|-------|---|
| 新建       | 刪除  |        | 安全域列表(总裁 | (: 2) |   |
|          | 名称  | 类型     | 接口       | 引用    |   |
|          | WAN | 基于三层接口 | eth-s1p1 |       | ø |
|          | LAN | 基于三层接口 | vlan1    |       | ø |

■ 在选择为 ISP 客户端认证软件使用 PPPoE,显示如下:

| ▶ 网络 ▶ | 安全域 |        |         |          |   |
|--------|-----|--------|---------|----------|---|
| 新建     | 刪除  |        | 安全域列表(总 | .数:2)    |   |
|        | 名称  | 类型     | 接口      | 引用       |   |
|        | WAN | 基于三层接口 | ppp0    | Ŷ        | Ø |
|        | LAN | 基于三层接口 | vlan1   | <b>_</b> | Ø |

**5.** 选择**网络 > 地址转换 > 源地址转换**,查看系统是否已按初始化配置创建了一条 SNAT 规则。

#### ■ 如果选择使用静态 IP 和使用 DHCP 动态分配的 IP 地址,显示如下:

| ► 🖂 🖇 | 络▶地址 | 止转换▶∶  | 源地址转换    | :         |                          |       |        |       |          |     |                                                                                                    |                                                                                                    |
|-------|------|--------|----------|-----------|--------------------------|-------|--------|-------|----------|-----|----------------------------------------------------------------------------------------------------|----------------------------------------------------------------------------------------------------|
| 亲     | 健 📗  | 删除     | 启用       | 禁用        | 导入                       | 导出    | 源地     | 址转换(  | (总数:1)   |     |                                                                                                    |                                                                                                    |
|       | 序号   | 名称     |          | 源IP       |                          | 转换质   | 旨₽/接口  | 入口接口  | 出口接口保留时间 | (秒) | NAPT                                                                                                    | 启用                                                                                                    |
|       | 1    | def_lw | 192.168. | 1.101-192 | 2.168.1. <mark>19</mark> | 9 et. | h−s1p1 | vlani | eth-s1p1 |     | <ul> <li>Image: A second second s</li></ul> | <ul> <li>Image: A second second s</li></ul> |

#### ■ 如果选择为 ISP 客户端认证软件使用 PPPoE,显示如下:

| ▶网络▶∶ | 地址转换▶〗      | 原地址转换      |         |                        |          |      |      |      |     |       |              |     |
|-------|-------------|------------|---------|------------------------|----------|------|------|------|-----|-------|--------------|-----|
| 新建    | 删除          | 启用         | 禁用      | 导入                     | 导出       |      |      | 源地址  | 转换  | (总数   | <b>k</b> : 1 | )   |
| 🗌 序号  | 名称          | 源:         | IP      |                        | 转换后IP/接口 | 入口接口 | 出口接口 | 保留时间 | (秒) | NAP T | 启用           |     |
| 1     | def_1w 192. | 168.1.101- | 192.168 | . 1. <mark>19</mark> 9 | pppO     | Any  | Any  |      |     | ×     | 1            | 🥒 🗙 |

#### 6. 选择网络 > 路由 > 缺省路由, 查看缺省路由是否已按初始化配置修改。

| M3 | 各▶路由▶ | 缺省路由                |             |        |     |
|----|-------|---------------------|-------------|--------|-----|
| 亲  | f建 HH | <mark> 除</mark> 缺省器 | 各由表(总数:1)   |        |     |
|    | ID    | 目的                  | 出口接口/网关     | Metric |     |
|    | 1     | 任意                  | 202.1.1.100 | 1      | 🥖 🗙 |

7. 选择防火墙 > 访问策略, 查看系统是否已创建了两条访问策略, 允许 LAN 到 WAN 的 访问, 同时拒绝 WAN 到 LAN 的访问。

| ▶ 防火 | と墙▶访                                                                         | 可策略           |        |           |         |           |           |     |                                                                                                    |          |                 |   |
|------|------------------------------------------------------------------------------|---------------|--------|-----------|---------|-----------|-----------|-----|----------------------------------------------------------------------------------------------------|----------|-----------------|---|
| -    | 提示:点击列表中策略名称的超链接可以编辑策略的描述信息;点击其他参数对应的超链接可以编辑策略的<br>其他信息。如需修改策略的更多信息,请点击编辑图标。 |               |        |           |         |           |           |     |                                                                                                    |          |                 |   |
| 新    | 建                                                                            | 删除            | 明 禁用   |           | く 専出    | 访门        | 可策略列      | 表(总 | 数:2)                                                                                                    |          |                 |   |
|      | 皇序号                                                                          | 🛄 名称          | 🏨 源安全域 | 触 源 IP    | 🏨 目的安全域 | 🔒 目的IP/域名 | 🏨 服务      | 出动作 | 的自用                                                                                                    |          |                 |   |
|      | 1                                                                            | <u>def lw</u> | LAN    | <u>任意</u> | WAN     | <u>任意</u> | <u>任意</u> | 允许  | <ul> <li>Image: A second second s</li></ul> | <i>/</i> | <i>.</i>        | × |
|      | 2                                                                            | <u>def wl</u> | WAN    | <u>任意</u> | LAN     | <u>任意</u> | <u>任意</u> | 拒绝  | × .                                                                                                    | <i>/</i> | <sub>6</sub> 27 | × |

#### 8. 选择网络 > DHCP > DHCP 作用域,查看是否创建成功缺省的 DHCP 作用域。

| ▶ 网络 | 各▶DHCP▶DHCP作用域      |                |                                 |        |        |     |
|------|---------------------|----------------|---------------------------------|--------|--------|-----|
| 影    | 健刪除                 | 1              | DHCP作用域列表(总数                    | : 1)   |        |     |
|      | 名称                  | 网络地址           | IP地址池                           | 保留IP地址 | 租期(分钟) |     |
|      | Default_DHCP_on_LAN | 192.168.1.0/24 | 192.168.1.101-<br>192.168.1.199 |        | 1440   | / × |

|                         | <b>为内女王</b> ,且有          | 3 /1 H |                | -1/1/1/-//  | 11/11         |   |
|-------------------------|--------------------------|--------|----------------|-------------|---------------|---|
| ▶ 系统 ▶ 服务配置 ▶ 访问设置      |                          | W      | ſeb            |             |               |   |
| Telnet                  |                          |        | 允许₩eb访问        | ◎否 ◎爿       |               |   |
| 允许Telnet访问 💿 否 🏾        | 是                        |        | SSL端口号         | 443         | *(默认值:443)    |   |
| Telnet端口号 23            | *(默认值:23)                |        | 访问控制列表         | 長(总数:2)     | 添加            | ₽ |
| 访问控制列表(总数:0)            | 添加                       | ▶      | IP地            | 址           | 入口安全域         |   |
| IP地址                    | 入口安全域                    |        | 0.0.0.0-255.2  | 255.255.255 | mgt-interface |   |
| 空列表                     |                          |        | 0.0.0.0-255.2  | 255.255.255 | LAN           |   |
| SSH                     |                          | Ρ:     | ing            |             |               |   |
| 允许SSH访问 💿 否             | ◎ 是                      | 5      | 位许Ping访问       | ◎ 否         | ◉ 是           |   |
| ssu端口是 22               | ●                        |        | 访问控制列表         | (总数:2)      | 添加            | ₽ |
| 55IISMI 1 5             | * (x0, 0/( <u>H</u> :22) |        | IP地址           |             | 入口安全域         |   |
| 访问控制列表(总数:2)            | 添加                       | Þ      | 0.0.0.0-255.25 | 5.255.255   | mgt-interface |   |
| IP地址                    | 入口安全域                    | (      | 0.0.0.0-255.25 | 5.255.255   | LAN           |   |
| 0.0.0.0-255.255.255.255 | mgt-interface            | r      | pot用户访问控制      |             |               |   |
| 0.0.0.0-255.255.255.255 | LAN                      |        | 允许root用户       | 远程登录        | ◎ 否 ◎ 是       |   |

9. 选择系统 > 服务配置 > 访问设置, 查看相关服务是否已经启用或禁用。

**提示:**访问服务允许的 IP 地址范围默认为 0.0.0.255.255.255.255, 管理员应根据实际 情况修改允许访问的 IP 地址范围。

# 4.5 配置旁路模式

- 4.5.1 网络设置
- 4.5.2 通过 WebUI 确认初始化配置。

#### 4.5.1 网络设置

|                                                                                                    |                                             |                            | 初始化                                   |          |           |                  | x            |
|----------------------------------------------------------------------------------------------------|---------------------------------------------|----------------------------|---------------------------------------|----------|-----------|------------------|--------------|
| 欢迎                                                                                                    | 系统配置                                        | 模式                         | 网络                                    | License  | 安全        | 完成               | Noucoft      |
|                                                                                                    |                                             | 0                          |                                       |          |           |                  | neuson       |
| 讲你描言                                                                                                    |                                             |                            |                                       |          |           |                  |              |
| A217176.04                                                                                                    |                                             |                            |                                       |          |           |                  |              |
| ◉ 旁路 模式-监                                                                                                    | 控镜像接口                                       |                            |                                       |          |           |                  |              |
| ● 透明模式设                                                                                                    | 备工作在二层                                      |                            |                                       |          |           |                  |              |
| ● 路由模式设                                                                                                    | 备工作在三层                                      |                            |                                       |          |           |                  |              |
| WAN IP                                                                                                    | 使用静态IP                                      |                            |                                       | -        |           |                  |              |
|                                                                                                    | (                                           |                            |                                       |          |           |                  |              |
|                                                                                                    |                                             |                            |                                       |          |           |                  |              |
|                                                                                                    |                                             |                            |                                       |          |           |                  |              |
|                                                                                                    |                                             |                            |                                       |          |           |                  |              |
|                                                                                                    |                                             |                            |                                       |          |           |                  |              |
|                                                                                                    |                                             |                            | 2                                     |          |           |                  |              |
|                                                                                                    |                                             |                            |                                       |          | 1.14.1810 |                  |              |
|                                                                                                    |                                             |                            |                                       | Mirror I | Port      |                  |              |
|                                                                                                    |                                             |                            |                                       | Mirror   | Port      |                  |              |
|                                                                                                    |                                             |                            |                                       | Mirror   | Port      |                  |              |
|                                                                                                    | -                                           |                            |                                       | Mirror   | Port      |                  |              |
|                                                                                                    | -                                           |                            |                                       |          | Port      |                  |              |
|                                                                                                    | -                                           |                            |                                       | Mirror   | Port      |                  |              |
|                                                                                                    |                                             | ••                         |                                       |          | vort      |                  |              |
| 取消                                                                                                    |                                             | 44                         |                                       |          | Port      | 前一页              | 后一页          |
| 取消                                                                                                    |                                             |                            |                                       |          | Port      | 前一页              | 后一页          |
| <b>取消</b><br>设置网                                                                                                    | 络参数,点击                                      | ▲ ▲                        |                                       |          | Port      | 前一页              | 后一页          |
| <sup>取消</sup><br>设置网                                                                                                    | 络参数,点击                                      | <b>↓</b> ↓                 | 1 1 1 1 1 1 1 1 1 1 1 1 1 1 1 1 1 1 1 |          | Port      | 前一页              | 后一页          |
| <b>取消</b><br>设置网:<br>欢迎                                                                                                    | 络参数,点击                                      | ▲<br>后一页。<br>概             | 初始化<br>网络                             | License  | Port      | 前一页              | 后一页          |
| <b>取消</b><br>设置网:<br>欢迎                                                                                                    | 络参数,点击<br><b>彩魂</b>                         | ▲ ▲<br>活一页。<br>概           | 初始化<br>网络                             | License  | Port      | <b>前一页</b><br>完成 | 后一页<br>Neuso |
| <b>取消</b><br>设置网<br>欢迎                                                                                                    | 络参数,点击<br><del><i>新</i>酒</del>              | <b>人</b><br>后一页。<br>概      | 初始化<br>网络                             | License  | Port      | <b>前一页</b><br>完成 | 后一页<br>Neuso |
| <b>取消</b><br>设置网:<br>欢迎<br><b><u><u></u>穷路模式</u></b>                                                                                                    | 络参数,点击<br><del><i>新</i>和选</del>             | ▲ ▲<br>活后一页。<br>概          | 初始化网络                                 | License  | Port      | <b>前一页</b><br>完成 | 后一页<br>Neuso |
| 取消<br>设置网<br><u>欢迎</u><br><u><u></u><u></u><u></u><u></u><u></u><u></u><u></u><u></u><u></u><u></u><u></u><u></u><u></u><u></u><u></u><u></u><u></u><u></u></u> | 络参数,点击<br><del><i>新</i>和选</del>             | ▲ ▲<br>活 一 页。<br>概         | 初始化网络                                 | License  | Port      | <b>前一页</b><br>完成 | 后一页<br>Neuse |
| 取消           设置网:           次迎 <b>筹縮模式</b> 管理接口设置                                                                                                    | <u>络参数,点击</u><br><del><i>新</i>和置</del>      | <b>读 。</b><br>活 一 页 。<br>概 | 初始化<br>网络                             | License  | Port      | <b>前一页</b><br>完成 | 后一页<br>Neuso |
| 取消           设置网:           次迎           第編模式           管理接口设置           IP地址/播码                                                                                | <u>络参数,点击</u><br><del><i>新</i>编置</del><br>。 | ↓ ↓ 示后一页。 板                | <b>初始化</b><br>网络                      | License  | Port      | <b>前一页</b><br>完成 | 后一页<br>Neuso |

 ■ SSH
 □ Telnet
 ■ Ping
 ● Web

 取消
 前一页
 后一页

 場示
 此か的 IP 抽屉:
 抽屉:
 ● 加季

**提示:**此处的 IP 地址缺省配置在现有的管理接口上,如需另外增加或改变管理接口,需 在初始化之后,在网络 > 接口处进行配置。

首选DNS 备选DNS 服务配置

初始化 × 欢迎 系統配置 模式 网络 License 安全 完成 Neusoft 概述 语言 简体中文 主机名 NetEye 时区 (GMT+08:00) 中国/上海(北京) 日期时间 2015-06-18 03:17:41 类型 旁路模式 取消 前一页 结束

3. 点击结束,提交所做的基本配置。

提示:点击结束后,配置生效,您需要激活 License 后才能正常使用。激活 License 具体步 骤请参见 5.8 导入 License。

### 4.5.2 通过 WebUI 确认初始化配置。

- 1. 检查系统时间等项是否正确。
- 2. 重新登录后,选择网络>工作模式,检验是否为旁路模式。

| 设备工作模式 | <ul><li>○ 在线模式</li><li>● 旁路模式</li></ul> |    |    |
|--------|-----------------------------------------|----|----|
|        |                                         | 确定 | 取消 |
|        |                                         |    |    |

3. 选择网络>接口,检查管理接口的 IP 地址是否为所配置 IP 地址。

| ۲ | 网络▶接口    |          |      |    |                   |                          |      |   |  |  |  |  |
|---|----------|----------|------|----|-------------------|--------------------------|------|---|--|--|--|--|
|   | 接口列表     |          |      |    |                   |                          |      |   |  |  |  |  |
|   | 接口       | 链路状态     | 接口状态 | 模式 | MAC地址             | IP地址                     | 控制接口 |   |  |  |  |  |
|   | eth-s1p1 | -        | ×    | 管理 | 00:0C:29:E6:D6:41 | 192.168.1.100/24(Static) |      | ø |  |  |  |  |
|   | eth-s1p2 | <b>C</b> | ×    | 监听 | 00:0C:29:E6:D6:4B |                          |      | ø |  |  |  |  |
|   | eth-s1p3 |          | ×    | 监听 | 00:0C:29:E6:D6:55 |                          |      | ø |  |  |  |  |
|   | eth-s1p4 | <b>C</b> | ×    | 监听 | 00:0C:29:E6:D6:5F |                          |      | ø |  |  |  |  |

# 5. 使用 WebUI 进行初始化配置

- 5.1 登录
- 5.2 WebUI 概述
- 5.3 重置密码
- 5.4 设置系统语言 / 主机名 / 系统时间
- 选择配置以下任意一种工作模式:
- 5.5 配置透明模式
- 5.6 配置路由模式
- 5.7 配置旁路模式

要配置功能,需要导入有效的 License:

■ 5.8 导入 License

### 5.1 登录

- 1. 通过 WebUI 向导登录,步骤同 4.1 登录。
- 2. 在欢迎页面选择简体中文,点击跳过,弹出 WebUI 页面。

### 5.2 WebUI 概述

WebUI 操作按钮如下表所示。 表1 WebUI 操作按钮

| 衣 T N     | WebUI操作按钮                    |                                                                                                    |                               |
|-----------|------------------------------|----------------------------------------------------------------------------------------------------|-------------------------------|
| 按钮        | 描述                           | 按钮                                                                                                    | 描述                            |
|           | 配置锁 (同一时间只能有一个管理用户<br>拥有配置锁) | <u>@</u>                                                                                                    | 切换虚拟系统                        |
| 10        | 保存                           |                                                                                                    | 编辑系统日期时间                      |
|           | 在线帮助                         |                                                                                                    | 被引用 (查看引用某条目的策略或防护配置)         |
| G         | 退出 (系统)                      | <b>6</b> 2                                                                                                    | 移动策略以改变其优先级                   |
| 2         | 刷新                           | C)                                                                                                    | 克隆                            |
| •         | 恢复(系统设置)                     | <ul> <li>Image: A second second s</li></ul> | (条目) 启用状态                     |
| Q         | 查看                           | $\times$                                                                                                    | (条目)禁用状态                      |
| •         | 下载                           | <b>21</b>                                                                                                    | 过滤条件被启用 (过滤条件用于设置要显示<br>的参数项) |
| <b>-</b>  | 导出                           | <u>en</u>                                                                                                    | 过滤条件被禁用                       |
| ø         | 修改密码                         | +                                                                                                    | 添加条目到列表框                      |
| P         | 编辑                           | +                                                                                                    | 从列表框删除条目                      |
| ×         | 关闭窗口(或删除条目)                  | +                                                                                                    | 向上移动列表中的条目                    |
| 1         | 调出配置向导                       | +                                                                                                    | 向下移动列表中的条目                    |
| N@<br>rad | 调出 Webshell                  |                                                                                                    |                               |

# 5.3 重置密码

| 要<br>1.                                                                                                    | 修改<br>选 | (缺省登3<br>择 <b>系统 &gt;</b> | <sub>录密码</sub> ,<br><b>认证</b> 。 | 请抄      | れ行り        | 人下操作         | :             |     |
|----------------------------------------------------------------------------------------------------|---------|---------------------------|---------------------------------|---------|------------|--------------|---------------|-----|
| ► j                                                                                                    | 系统▶     | 认证▶管理用                    | 1户                              |         |            |              |               |     |
| 要修改缺省登录密码,请执行以下操作:         1. 选择系统 > 认证。         *系统,认证,管理用户         新建       删除         留景类型       用户类型         admin       本地         Telnet,SSH,Web       Administrator         2. 点击       修改密码。         修改密码       *         新密码       ●●●●●●●●●●●●●●●●●●●●●●●●●●●●●●●●●●●● |         |                           |                                 |         |            |              |               |     |
| [                                                                                                    |         | 名称                        | 认证类                             | 型       | 3          | 登录类型         | 用户类型          |     |
|                                                                                                    |         | admin                     | 大本                              | 本地      |            | et, SSH, Web | Administrator | I 2 |
| 2.                                                                                                    | 点       | 击 👂 修i                    | <u> </u>                        | 。<br>修i | <b>汝密码</b> |              | ×             |     |
|                                                                                                    | 当前密     | e码                        | ••••                            | ••      |            | *            |               |     |
|                                                                                                    | 新密码     | 3                         | ••••                            | ••••    | ••         | *(6-128)     |               |     |
|                                                                                                    | 确认亲     | 所密码                       | ••••                            | ••••    | ••         | *(6-128)     |               |     |
|                                                                                                    |         |                           | 确                               | 定       |            | 取消           |               |     |
| 3.                                                                                                    | 点       | 击 <b>确定</b> 。             | 新密码                             | 在下      | 次登         | 录时生效         | 汝。            |     |

5.4 设置系统语言 / 主机名 / 系统时间

English 简体中文

開加

| 1. 选择 <b>系统 &gt; 横</b>                       | 既述。                                                           |   |  |  |  |  |  |
|----------------------------------------------|---------------------------------------------------------------|---|--|--|--|--|--|
| ▶ 系统 ▶ 概述                                    |                                                               |   |  |  |  |  |  |
|                                              | 系统信息                                                          |   |  |  |  |  |  |
| 主机名                                          | NetEye                                                        | P |  |  |  |  |  |
| 语言                                           | 简体中文                                                          | P |  |  |  |  |  |
| 时区                                           | (GMT+08:00) 中国/上海(北京)                                         | P |  |  |  |  |  |
| 当前时间                                         | 当前时间 2015-08-28 02:34:42 🧳                                    |   |  |  |  |  |  |
| License                                      | APPUP, SVPN, IPSUP, VPN, AV, ASOL, AS, IPS, AVUP, FW, UFOL, U | P |  |  |  |  |  |
| SNMP                                         | 禁用                                                            |   |  |  |  |  |  |
| 上次更新时间                                       |                                                               |   |  |  |  |  |  |
|                                              | 主机名 ¥                                                         |   |  |  |  |  |  |
| 主机名 F₩                                       | *                                                             |   |  |  |  |  |  |
|                                              | 确定取消                                                          |   |  |  |  |  |  |
| -<br>3. 点击 <b>确定</b> 。<br>4. 点击 <b>语言</b> 对应 | ☑的✐按钮。                                                        |   |  |  |  |  |  |
|                                              | 语言 🗙                                                          |   |  |  |  |  |  |
| 语言 简体                                        | 中文                                                            |   |  |  |  |  |  |

取消

- 5. 选择一种语言,点击**确定**。
- 6. 点击时区和当前时间对应的 **》**按钮。

|    |                            | 时区                       | : | × |                   | 当前时间 | ×                |
|----|----------------------------|--------------------------|---|---|-------------------|------|------------------|
| 时区 | (GMT+08:00)                | 中国/上海(北京)                | • |   | 日期 2014-03-18     |      | * (YYYY-MM-DD)   |
|    | (GMT+08:00)<br>(GMT+08:00) | 马来西亚/ 吉隆坡<br>中国/上海(北京)   | * |   | 中に同 21・21・17      |      | • (III. III. SS) |
|    | (GMT+08:00)                | 马来西亚/古晋<br>新加坡           |   |   | ын <u>ст.ст.т</u> |      | * (HH:MM:55)     |
|    | (GMT+08:00)                | 和//HAX<br>印度尼西亚/乌戎潘当,望加锡 |   |   | 确定                |      | 取消               |

7. 编辑系统时间,点击确定。点击 💾。

# 5.5 配置透明模式

1. 选择网络>接口。设置接口如下:

| Do      | 网络 ▶ 接口  |      |      |                 |                   |       |                         |    |    |  |  |  |  |
|---------|----------|------|------|-----------------|-------------------|-------|-------------------------|----|----|--|--|--|--|
| 新建 ▼ 删除 |          |      |      |                 |                   |       |                         |    |    |  |  |  |  |
|         | 接口       | 链路状态 | 接口状态 | 模式              | MAC地址             | 属于    | IP地址                    | 引用 |    |  |  |  |  |
|         | eth-s1p1 | -    | × -  | Layer2 (Access) | 00:0C:29:AE:9C:48 | vlani |                         |    | ø  |  |  |  |  |
|         | eth-s1p2 | -    | ×    | Layer2 (Access) | 00:0C:29:AE:9C:52 | vlani |                         |    | Ø  |  |  |  |  |
|         | vlan1    | -    | ~    | Layer3          | 00:0C:29:AE:9C:69 |       | 192.168.1.32/24(Static) |    | Ø× |  |  |  |  |

设置接口的具体方法:

- a. 点击新建 > VLAN, 创建 VLAN 接口 vlan1;
- **b.** 添加 eth-s1p1 和 eth-s1p2 接口到 vlan1。
- 2. 选择网络 > 安全域, 创建二层安全域 LAN 和 WAN。添加 eth-s1p1 到 WAN, 添加 eth-s1p2 到 LAN。

| ▶网络▶妾 | R全域 |               |             |    |   |  |  |
|-------|-----|---------------|-------------|----|---|--|--|
| 新建    | 刪除  | 安全词           | 安全域列表(总数:2) |    |   |  |  |
|       | 名称  | 类型            | 接口          | 引用 |   |  |  |
|       | LAN | 基于二层接口(vlan1) | eth-s1p2    |    | ø |  |  |
|       | WAN | 基于二层接口(vlan1) | eth-s1p1    |    | Ø |  |  |

#### 3. 选择防火墙 > 访问策略, 创建如下访问策略:

| ▶ ₿決 | j火墙▶ì                                                                        | 方问策略            |        |           |         |           |           |     |      |          |             |   |
|------|------------------------------------------------------------------------------|-----------------|--------|-----------|---------|-----------|-----------|-----|------|----------|-------------|---|
|      | 提示:点击列表中策略名称的超链接可以编辑策略的描述信息;点击其他参数对应的超链接可以编辑策略的<br>其他信息。如需修改策略的更多信息,请点击编辑图标。 |                 |        |           |         |           |           |     |      |          |             |   |
|      | 新建                                                                           | 删除              | 启用 禁門  | 目         | 引入 日本   | រ         | 方问策略      | 列表( | 急数:2 | )        |             |   |
|      | <b>的</b> 序号                                                                  | 🏨 名称            | 🏨 源安全域 | 的源IP      | 🛍 目的安全域 | 🛍 目的IP/域名 | 的服务       | 出动作 | 的启用  |          |             |   |
|      | 1                                                                            | <u>LANtoWAN</u> | LAN    | <u>任意</u> | WAN     | <u>任意</u> | <u>任意</u> | 允许  | × .  | <i>@</i> | <b>1</b> 2  | × |
|      | 2                                                                            | WANt oLAN       | WAN    | <u>任意</u> | LAN     | <u>任意</u> | <u>任意</u> | 拒绝  | × .  | Ø        | <b>1</b> 22 | × |

4. 点击💾。

# 5.6 配置路由模式

此处 eth-s1p1 为连接内部的接口, eth-s1p2 为连接外部的接口。

- 5.6.1 以太网连接
- 5.6.2 PPPoE 连接
- 5.6.1 以太网连接

1. 选择网络>接口。设置接口如下:

|   | 网络 ▶ 接口  |      |      |        |                   |    |                          |    |   |  |  |  |  |
|---|----------|------|------|--------|-------------------|----|--------------------------|----|---|--|--|--|--|
| 新 | 建 - [    | 删除   | 接口列表 |        |                   |    |                          |    |   |  |  |  |  |
|   | 接口       | 链路状态 | 接口状态 | 模式     | MAC地址             | 属于 | IP地址                     | 引用 |   |  |  |  |  |
|   | eth-s1p1 | -    | 1    | Layer3 | 00:0C:29:AE:9C:48 |    | 192.168.1.100/24(Static) |    | P |  |  |  |  |
|   | eth-s1p2 |      | 1    | Layer3 | 00:0C:29:AE:9C:52 |    | 202.1.1.1/24(Static)     |    | ø |  |  |  |  |
|   | mgt      | -    | ~    | Layer3 | 00:0C:29:DB:68:F0 |    | 10.10.1.10/24(Static)    |    | 0 |  |  |  |  |

2. 创建三层安全域 LAN 和 WAN。添加 eth-s1p1 到 LAN,添加 eth-s1p2 到 WAN。

| ▶网络▶  | 安全域 |             |          |    |   |  |  |
|-------|-----|-------------|----------|----|---|--|--|
| 新建 删除 |     | 安全域列表(总数:2) |          |    |   |  |  |
|       | 名称  | 类型          | 接口       | 引用 |   |  |  |
|       | LAN | 基于三层接口      | eth-s1p1 |    | P |  |  |
|       | WAN | 基于三层接口      | eth-s1p2 |    | Ø |  |  |

3. 修改缺省网关为 202.1.1.100。

| ▶ 网络 | ▶路由▶ | 缺省路由  |                       |        |     |
|------|------|-------|-----------------------|--------|-----|
| 新建   | t M  | 涂 缺省器 | 路由表(总数:1)             |        |     |
|      | ID   | 目的    | 出口接口/网关               | Metric |     |
|      | 1    | 任意    | eth-s1p2:202.1.1.100; | 1      | 🥖 🗙 |

4. 创建 SNAT 规则,将 192.168.1.0/24 转换成 eth-s1p2 的 IP 地址:

| ► F | ▶ 网络 ▶ 地址转换 ▶ 源地址转换                                                            |      |       |               |          |       |         |        |       |     |      |             |     |
|-----|--------------------------------------------------------------------------------|------|-------|---------------|----------|-------|---------|--------|-------|-----|------|-------------|-----|
|     | 新建                                                                             |      | 删除    | 启用            | 禁用       | - 导)  | 、 导     | 出      | 源地    | 址转  | 魚(总  | <b>数:</b> 1 | D   |
|     | 序号                                                                             | 名称   |       | 源IP           | 转换后I     | .P/接口 | 入口接口    | 出口接口   | 保留时间  | (秒) | NAPT | 启用          |     |
|     | 1                                                                              | out  | 192.1 | 68.1.0/24     | eth-s    | s1p2  | Any     | Any    |       |     | 1    | 1           | 🥒 🗙 |
| 5.  |                                                                                |      |       |               |          |       |         |        |       |     |      |             |     |
| ► F | 防火墙                                                                            | ▶ 访问 | 策略    |               |          |       |         |        |       |     |      |             |     |
|     | 提示: 点击列表中策略名称的超链接可以编辑策略的描述信息; 点击其他参数对应的超链接可以编辑策略的<br>其他信息。如需修改策略的更多信息,请点击编辑图标。 |      |       |               |          |       |         |        |       |     |      |             |     |
|     | 新建                                                                             | ₩    | 除     | 启用            | 朝        | 导入    | 导出      | រៀ     | 与问策略列 | 表(鳥 | 急数:2 | )           |     |
|     | 的原                                                                             | ;号 [ | 自名称   | <b>盟</b> 源安全地 | 或 🏨 源 IF | 出目的   | 安全域 🛄 目 | 的IP/域名 | 的服务员  | 动作  | 🏨 启用 |             |     |

WAN

LAN

<u>任意</u>

<u>任意</u>

<u>任意</u> 允许

拒绝

<u>任意</u>

6. 点击 💾。

LANt oWAN

<u>WANtoLAN</u>

LAN

WAN

<u>任意</u>

<u>任意</u>

1

2

🥒 🧀 🗙

### 5.6.2 PPPoE 连接

1. 选择网络>接口。设置接口如下:

| ▶ 网络 ▶ 接口                                                                    |              |                 |               |                |            |  |  |
|------------------------------------------------------------------------------|--------------|-----------------|---------------|----------------|------------|--|--|
| 新建 ▼ 删除                                                                      |              | _               | 接口列表          | _              | _          |  |  |
| 📃 接口 链路状态                                                                    | 接口状态         | 模式              | MAC地址 属       | 子 IP地均         | 上 引用       |  |  |
| eth-s1p1 📟                                                                   | 🖌 L          | ayer3 00:0      | C:29:AE:9C:48 | 192.168.1.100/ | (24(静态) 🥜  |  |  |
| eth-s1p2 📾                                                                   | 🖌 Layer:     | ? (Access) 00:0 | C:29:AE:9C:52 |                |            |  |  |
| mgt 📾                                                                        | ✓ L          | ayer3 00:0      | C:29:AE:9C:69 | 10.10.1.10/2   | 4(静态)      |  |  |
| 🗌 ppp0 📟                                                                     | V L          | ayer3           |               | 202.1.1        | .1         |  |  |
| 2. 创建三层安全                                                                    | 全域 LAN 利     | WAN,添加          | eth-s1p1到I    | LAN,添加 pp      | p0到WAN。    |  |  |
| ▶ 网络 ▶ 安全域                                                                   |              |                 |               |                |            |  |  |
| 新建 删除                                                                        |              | ŧ               | 全域列表(总额       | 数:2)           |            |  |  |
| 2 名                                                                          | 称            | 类型              | 接口            | 引用             |            |  |  |
| W.A.                                                                         | N            | 基于三层接口          | pppO          |                | 🥒 🗙        |  |  |
|                                                                              | N            | 基于三层接口          | eth-s1p1      |                | <i>⊘</i> × |  |  |
| 3. 修改缺省网-                                                                    | 关为 202.1.1   | .100。           |               |                |            |  |  |
| ▶ 网络 ▶ 路由 ▶ 缺                                                                | 省路由          |                 |               |                |            |  |  |
| 新建 删除                                                                        | 缺省           | <b>ì路由表(</b> 总数 | : 1)          |                |            |  |  |
| ID ID                                                                        | 目的           | 出口接             | 口/网关          | Metric         |            |  |  |
| 1                                                                            | 任意           | eth-s1p2:2      | 02.1.1.100;   | 1              | 🖉 🗙        |  |  |
| 4. 创建 SNAT #                                                                 | 现则,将 19      | 2.168.1.0/24 年  | 专换为 ppp0 的    | りIP 地址。        |            |  |  |
| ▶网络▶地址转换▶                                                                    | 源地址转换        |                 |               |                |            |  |  |
| 新建 删除                                                                        | 启用           | 禁用 导入           | 导出            | 源地址转换(         | 总数:1)      |  |  |
| □ 序号 名称                                                                      | 源IP          | 转换后IP/接口        | 入口接口 出口接      | 8日保留时间(秒)      | NAPT 启用    |  |  |
| 1 out 1                                                                      | 92.168.1.0/2 | 1 ppp0          | Any Any       | 7              | 🗸 🖌 🍠 🗙    |  |  |
| <b>5.</b> 创建访问策略,允许 LAN 到 WAN 的访问,拒绝 WAN 到 LAN 的访问。                          |              |                 |               |                |            |  |  |
| ▶ 防火墙 ▶ 访问策略                                                                 |              |                 |               |                |            |  |  |
| 提示:点击列表中策略名称的超链接可以编辑策略的描述信息;点击其他参数对应的超链接可以编辑策略的<br>其他信息。如需修改策略的更多信息,请点击编辑图标。 |              |                 |               |                |            |  |  |
| 新建 删除                                                                        | 启用 禁         | 用导入             | 导出            | 访问策略列表(        | 总数:2)      |  |  |
| 🔲 🏨 序号 🏨 名称                                                                  | 『 🏨 源安全域     | 的。<br>出源IP 出目的。 | g全域的IP/比      | 或名 🏨 服务 🛄 动作   | F 船 启用     |  |  |
| 1 LANtow                                                                     | AN LAN       | <u>任意</u> WAI   | 「 <u>任意</u>   | <u>任意</u> 允许   | 🖌 🖉 🥔 🗙    |  |  |
|                                                                              | on won       | 任音 T 47         | r 任音          | 任音 拒絕          | 🗸 🥒 🛷 🗙    |  |  |

6. 点击💾。

### 5.7 配置旁路模式

| 1. | 选择 <b>网络 &gt; 工作模式</b>           | ,选择旁路模式。                                   |        |
|----|----------------------------------|--------------------------------------------|--------|
|    | ○ 在线相<br>② 在线相<br>③ 旁路相<br>● 旁路相 | 模式<br>模式                                   |        |
|    |                                  | 确定                                         | 取消     |
| 2. | 系统弹出提示框,点                        | 击 <b>确定</b> 。                              |        |
|    |                                  | 确认                                         | ×      |
|    | 系统将切换为旁路工作模式。<br>备份后进行:          | 当前工作模式下的安全配置将丢失。<br>该项操作。是否确认继续操作 <b>?</b> | 建议进行系统 |
|    | 是                                | a<br>E 否                                   |        |
| 3. | 选择 <b>网络 &gt; 接口</b> ,在          | 接口页面修改接口模式和                                | IP 地址。 |

# 5.8 导入 License

在进行以下步骤之前,请确认您已将有效 License 文件存放到本地 PC。

|--|

| ۶. | 系统 ▶ 维护 ▶ License |              |               |           |           |   |
|----|-------------------|--------------|---------------|-----------|-----------|---|
|    |                   |              | 系统License信    |           | 导入License | × |
|    | 功能                | 参数           |               | ◙ 导入Licer | use文件     |   |
|    |                   |              | 空列表           |           | 浏览        |   |
|    | 수 유통창 편하게 한       |              | τ· → ΛLα      | ◎ 输入Licen | 确认        | × |
|    | 目动获取License       | <del>、</del> | License X H i |           | 系统需重启。    |   |
|    | License发行者 功能     | 名称           | 值             |           | 是否        |   |
|    |                   |              | 空列表           | L         | 确定 取消     | i |

**提示:**您也可以点击自动获取 License 按钮在线激活 License,但前提是您的 NISG 设备与 License 服务器之间是互通的。

2. 系统重启后自动跳转到登录页面,您可以登录后通过 WebUI 继续配置 NISG。

# 6. 使用 CLI 进行初始化配置

- 6.1 通过 Console 登录
- 6.2 CLI 基本信息
- 6.3 设置系统语言 / 主机名 / 系统时间
- 6.4 重置密码
- 6.5 配置透明模式
- 6.6 配置路由模式
- 6.7 导入 License
- 6.8 使用 SSH 登录
- 6.9 使用 Telnet 登录

## 6.1 通过 Console 登录

- 1. 在管理 PC 上选择开始 > 所有程序 > 附件 > 通讯 > 超级终端。
  - a. 输入区域码和连接名称,并在下面的对话框中依次点击确定。

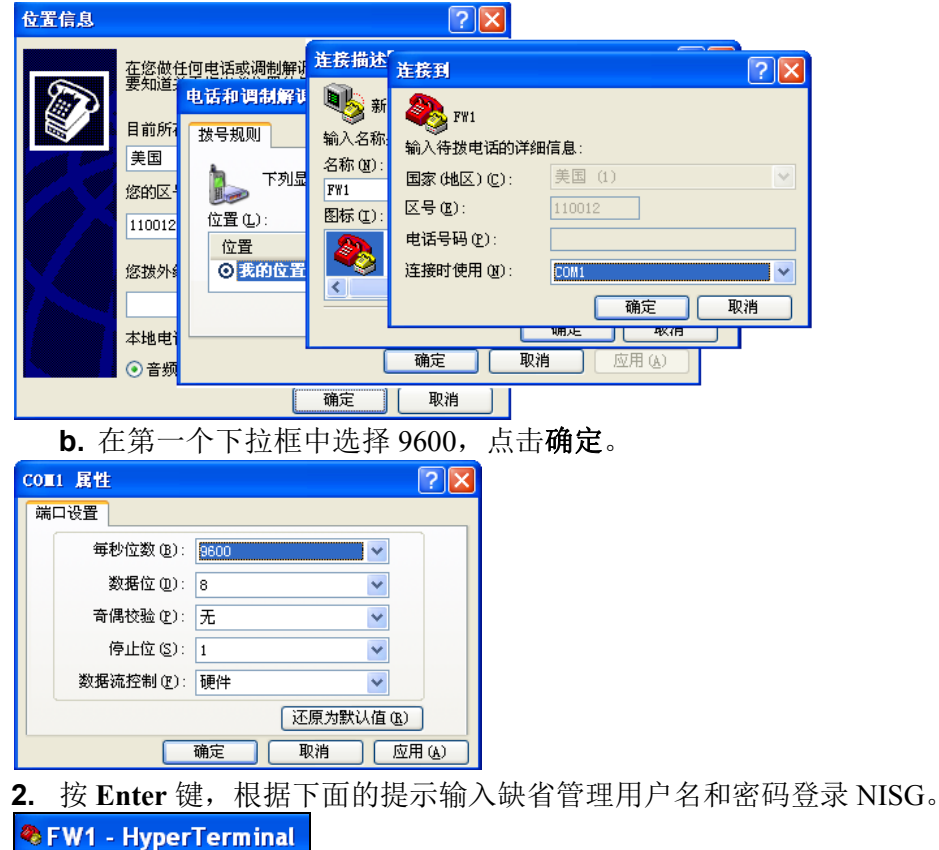

Username:admin Password: NetEye@root> \_

如果连续输入密码错误达到5次,账号将被锁定20分钟。

# 6.2 CLI 基本信息

首次登录 CLI 会出现如下提示符: NetEye@root>

在此提示符下可输入以下命令:

- show 命令:用于查看系统配置信息,如 show system info、 show interface brief、 show service 和 show route。
- 简单操作命令,如 clear、 halt、 debug 和 save config。
- configure mode override: 如果输入此命令,其他管理员将不能继续配置 NISG,除非他们重新抢占配置锁,不过他们已经提交的修改不会丢失。执行此命令后,系统提示如下提示符: NetEye@root-system]。您可以在此命令符下输入下表中的命令进入相应的配置模式。

| 命令                                  | 配置项      | 提示符                                  |
|-------------------------------------|----------|--------------------------------------|
| vlan vlan_id                        | VLAN 接口  | NetEye@root-system-vlan1]            |
| interface ethernet                  | 以太网接口    | NetEye@root-system-if-eth-s1p1]      |
| interface_id                        |          |                                      |
| channel channel_id                  | 以太网通道接口  | NetEye@root-system-if-ch1]           |
| tunnel tunnel_id                    | VPN 隧道接口 | NetEye@root-system-tunnel1]          |
| <pre>rint rint_id</pre>             | 冗余接口     | NetEye@root-system-rint1]            |
| <pre>veth veth_id</pre>             | 虚拟接口     | NetEye@root-system-veth1]            |
| loopback lo_id                      | 环回接口     | NetEye@root-system-lo1]              |
| pppoe pppoe_id                      | PPPoE 接口 | NetEye@root-system-pppoe1]           |
| cluster                             | 集群       | NetEye@root-system-cluster]          |
| virtual router vrid                 | 虚拟路由器    | NetEye@root-system-vr1]              |
| detection group group_id            | 虚拟路由器探测组 | NetEye@root-system-dg1]              |
| <pre>policy route policy_name</pre> | 基于策略的路由  | NetEye@root-system-routepolicy-test] |
| vpn                                 | VPN      | NetEye@root-system-vpn]              |
| sslvpn                              | SSL VPN  | NetEye@root-system-sslvpn]           |
| <b>vsys</b> vsys_id                 | 虚拟系统     | NetEye@root-system-vsys1]            |
| <pre>vnet vnet_id</pre>             | 虚拟网络     | NetEye@root-system-vnet1]            |

输入以上任意一种命令,您可以对相应的配置项进行配置,如接口、集群/虚拟路由器、 VPN、 Vsys 等。在上面的例子中,你可以用 **ip** address 为接口配置 IP 地址。

- CLI 支持:
  - 在关键字或参数后输入"?",系统会提示该关键字或参数的帮助信息。
  - 在关键字或参数后面加空格,然后再输入"?",系统会提示下一个关键字或参数。
  - 可以通过按 Tab 键,补齐当前输入的关键字。如果有多个可选关键字,按 Tab 键则显示所有关键字。
  - 支持缩写。例如,可以将命令 configure mode 缩写为 con mo。

下面是如何使用 CLI 为 VLAN 接口配置 IP 地址的例子:

```
Username:admin
Password:
NetEye@root> configure mode override
NetEye@root-system] vlan 1
NetEye@root-system-vlan1] ip address 192.168.1.32 255.255.255.0
NetEye@root-system-vlan1] end
NetEye@root> save config
NetEye@root> _
```

# 6.3 设置系统语言 / 主机名 / 系统时间

1. 使用 show system info 命令查看系统信息。

| - | 2. 设置系统基本配置信息:                                                                                                    |
|---|----------------------------------------------------------------------------------------------------|
|   | 🗞 FW1 - HyperTerminal                                                                                                    |
|   | NetEye@root> configure mode override<br>NetEye@root-system] language Chinese<br>NetEye@root-system] hostname FW1<br>FW1@root-system] time 2014-03-20 14:04:00<br>FW1@root-system] end<br>FW1@root> save config<br>FW1@root> _ |

### 6.4 重置密码

通过以下命令重置缺省登录密码:

**1.** 输入 configure mode override 命令,按 Enter 键。

- 2. 执行 password simple 命令。
- 3. 输入旧密码。
- 4. 输入新密码。
- 5. 重复新密码。

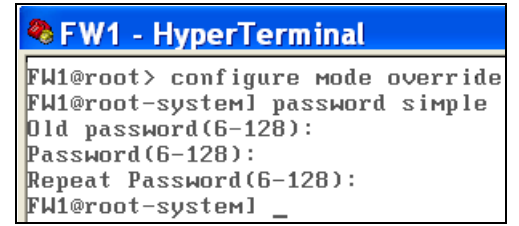

# 6.5 配置透明模式

1. 配置 NISG 工作在透明模式:

| 🗞 FW1 - HyperTerminal                                                     |
|---------------------------------------------------------------------------|
| FW1@root-system] interface ethernet mgt                                   |
| FW1@root-system-if-mgt] ip address 10.10.1.10 255.255.255.0               |
| FW1@root-system-if-mgt] exit                                              |
| FW1@root-system] vlan 1                                                   |
| FW1@root-system-vlan1] hold ethernet eth-s1p1                             |
| FW1@root-system-vlan1] hold ethernet eth-s1p2                             |
| FW1@root-system-vlan1] ip address 192.168.1.32 255.255.255.0              |
| FW1@root-system-vlan1] exit                                               |
| FW1@root-system] zone LAN                                                 |
| FW1@root-system] zone WAN                                                 |
| FW1@root-system] zone LAN based-layer2 vlan 1 eth-s1p1                    |
| FW1@root-system] zone WAN based-layer2 vlan 1 eth-s1p2                    |
| FW1@root-system] policy access LANtoWAN LAN any WAN any any permit enable |
| FW1@root-system] policy access WANtoLAN WAN any LAN any any deny enable   |
| FW1@root-system] end                                                      |
| FW1@root> save config                                                     |
| FW1@root> _                                                               |

2. 查看接口配置信息:

| 🌯 FW1 - F | 🗞 FW1 - HyperTerminal |            |              |        |                   |         |  |  |  |
|-----------|-----------------------|------------|--------------|--------|-------------------|---------|--|--|--|
| FW1@root> | show inter            | face brief |              |        |                   |         |  |  |  |
| Nаме      | Active                | IP Addres  | 35           |        | MAC               | Held In |  |  |  |
| terfaces  | MTU U                 | Jsys       |              |        |                   |         |  |  |  |
| мgt       | on                    | 10.10.1.1  | LØ/24(Static | )      | 00:0C:29:DB:68:F0 |         |  |  |  |
| -         | 1500 r                | oot        |              |        |                   |         |  |  |  |
| vlan1     | on                    | 192.168.1  | L.32/24(Stat | ic)    | 00:0C:29:DB:69:11 | eth-s1p |  |  |  |
| 1~        | 1500 r                | oot        |              |        |                   |         |  |  |  |
|           |                       |            |              |        |                   |         |  |  |  |
| Naмe      | Active                | Status     | Speed        | Duplex | Mode              | Vlan Li |  |  |  |
| st        |                       |            |              |        |                   |         |  |  |  |
| eth-s1p1  | on                    | սք         | 1000Mb/s     | Full   | Layer2 Access     | vlan1   |  |  |  |
|           |                       |            |              |        |                   |         |  |  |  |
| eth-s1p2  | on                    | սք         | 1000Mb/s     | Full   | Layer2 Access     | vlan1   |  |  |  |
| wet       | <u></u>               |            | 1000Mb /o    | F., 11 | Laura 2           |         |  |  |  |
| ույւ      | 011                   | սբ         | 1000UD\2     | ruil   | Layers            |         |  |  |  |

#### 3. 查看安全域信息:

| FW1@root≻ show | zone     |                 |            |
|----------------|----------|-----------------|------------|
| Name           | Refcount | Policy          | Descriptio |
| n              |          |                 |            |
| LAN            | 2        | Access Policies |            |
| WAN            | 2        | Access Policies |            |
| FW1@root≻ _    |          |                 |            |

4. 查看访问策略:

| FW1@root≻ show policy access |                     |           |                |  |  |  |  |
|------------------------------|---------------------|-----------|----------------|--|--|--|--|
| Number Name                  | From To             | Source ip | Destination ip |  |  |  |  |
| Source users Services        | Action State Tunnel |           |                |  |  |  |  |
| 1 LANtoWAN                   | LAN WAN             | Any Ip    | Any Ip         |  |  |  |  |
| any user any                 | permit enable       |           |                |  |  |  |  |
| 2 WANtoLAN                   | WAN LAN             | Any Ip    | Any Ip         |  |  |  |  |
| any user any                 | deny enable         |           |                |  |  |  |  |
| /W1@root> _                  |                     |           |                |  |  |  |  |

#### 5. 查看服务设置:

| FW1 - HyperTerminal                                        |                         |
|------------------------------------------------------------|-------------------------|
| FW1@root> show service                                     |                         |
| Telnet service:<br>Allow Access: No<br>Access:             |                         |
| Ssh service:<br>Allow Access: Yes<br>Access:<br>allow any  | 0.0.0.0-255.255.255.255 |
| Web service:<br>Allow Access: Yes<br>Access:<br>allow any  | 0.0.0.0-255.255.255.255 |
| Ping service:<br>Allow Access: Yes<br>Access:<br>allow any | 0.0.0.0-255.255.255.255 |
| FW1@root>                                                  |                         |

**提示:** 访问服务允许的 IP 地址范围默认为 0.0.0.255.255.255.255, 管理员应根据实际 情况修改允许访问的 IP 地址范围。

## 6.6 配置路由模式

此处 eth-s1p1 为连接内部的接口, eth-s1p2 为连接外部的接口。

- 6.6.1 以太网连接
- 6.6.2 PPPoE 连接
- 6.6.1 以太网连接

1. 设置 NISG 工作在路由模式并通过以太网接口访问 Internet:

| 🗞 FW1 - HyperTerminal                                                             |
|-----------------------------------------------------------------------------------|
| FW1@root-system] interface ethernet eth-s1p2                                      |
| FW1@root-system-if-eth-s1p2] working-type layer3-interface                        |
| FW1@root-system-if-eth-s1p2] ip address 202.1.1.1 255.255.255.0                   |
| FW1@root-system-if-eth-s1p2] exit                                                 |
| FW1@root-system] zone LAN                                                         |
| FW1@root-system] zone WAN                                                         |
| FW1@root-system] interface ethernet eth-s1p1                                      |
| FW1@root-system-if-eth-s1p11 working-type layer3-interface                        |
| FW1@root-system-if-eth-s1p1] exit                                                 |
| FW1@root-system] zone LAN based-layer3 eth-s1p1                                   |
| FW1@root-system] zone WAN based-layer3 eth-s1p2                                   |
| FW1@root-system] route default gateway 10.1.1.1 interface eth-s1p2                |
| FW1@root-system] policy access LANtoWAN LAN any WAN any any permit enable         |
| FW1@root-system] policy access WANtoLAN WAN any LAN any any deny enable           |
| [FW1@root-system] policy snat out netmask 192.168.1.0 255.255.255.0 interface eth |
| -s1p2 napt enable                                                                 |
| FW1@root-system] interface ethernet mgt                                           |
| FW1@root-system-if-mgt] ip address 10.10.1.10 255.255.255.0                       |
| FW1@root-system-if-mgt] exit                                                      |
| FW1@root-system] interface ethernet eth-s1p1                                      |
| FW1@root-system-if-eth-s1p11 ip address 192.168.1.100 255.255.255.0               |
| FW1@root-system] end                                                              |
| FW1@root> save config                                                             |

#### 2. 查看接口信息:

| FW1@root> | show interf | ace brief   |                        |        | HOP               | 11-14 | T.u. |
|-----------|-------------|-------------|------------------------|--------|-------------------|-------|------|
| паме      | HCTIVE      | IP Haaress  |                        |        | MHC               | нета  | In   |
| terfaces  | MTU Vs      | ys          |                        |        |                   |       |      |
| eth-s1p1  | on          | 192.168.1.1 | 00/24(Static)          | )      | 00:0C:29:DB:00:F0 |       |      |
|           | 1500 ro     | ot          |                        |        |                   |       |      |
| eth-s1p2  | on          | 202.1.1.1/2 | 4(Static)              |        | 00:0C:29:DB:01:F0 |       |      |
| × -       | 1500 ro     | ot          |                        |        |                   |       |      |
| Mat       | on          | 10.10.1.10  | <pre>/24(Static)</pre> |        | 00:0C:29:DB:68:F0 |       |      |
|           | 1500 ro     | nt          |                        |        |                   |       |      |
|           | 1000 10     |             |                        |        |                   |       |      |
|           |             |             |                        |        |                   |       |      |
| Name      | Active      | Status      | Speed                  | Duplex | Mode              | Vlan  | Li   |
| st        |             |             |                        |        |                   |       |      |
| eth-s1p1  | on          | սթ          | 1000Mb/s               | Full   | Laver3            |       |      |
| -         |             | 1           |                        |        | ,                 |       |      |
| eth-s1n2  | 011         | un          | 1000Mb/s               | Fu 1 1 | Lauer3            |       |      |
| oth orpz  | 011         | чр          | 1000110, 3             | 1411   | Luyers            |       |      |
| мgt       | on          | սք          | 1000Mb∕s               | Full   | Layer3            |       |      |

3. 查看安全域信息:

| FW1@root> | show zone |                 |            |
|-----------|-----------|-----------------|------------|
| Nаме      | Refcount  | Policy          | Descriptio |
| n         |           |                 |            |
| LAN       | 2         | Access Policies |            |
| WAN       | 2         | Access Policies |            |
| FW1@root≻ | -         |                 |            |

4. 杳看访问策略:

| FW1@root> show policy access |                                                     |                                                                                           |                                                                                                    |  |  |  |
|------------------------------|-----------------------------------------------------|-------------------------------------------------------------------------------------------|----------------------------------------------------------------------------------------------------|--|--|--|
| From                         | То                                                  | Source ip                                                                                 | Destination ip                                                                                                    |  |  |  |
| Action                       | State Tunnel                                        | -                                                                                         | _                                                                                                    |  |  |  |
| LAN                          | WAN                                                 | Any Ip                                                                                    | Any Ip                                                                                                    |  |  |  |
| perмit                       | enable                                              |                                                                                           |                                                                                                    |  |  |  |
| - Wan                        | LAN                                                 | Any Ip                                                                                    | Any Ip                                                                                                    |  |  |  |
| deny                         | enable                                              |                                                                                           |                                                                                                    |  |  |  |
|                              |                                                     |                                                                                           |                                                                                                    |  |  |  |
|                              | s<br>From<br>Action<br>LAN<br>permit<br>WAN<br>deny | s<br>From To<br>Action State Tunnel<br>LAN WAN<br>permit enable<br>WAN LAN<br>deny enable | s<br>From To Source ip<br>Action State Tunnel<br>LAN WAN Any Ip<br>permit enable<br>WAN LAN Any Ip<br>deny enable |  |  |  |

| 5           | . 查看:                                           | SNAT                            | 见则:             |                     |                      |                              |    |                     |
|-------------|-------------------------------------------------|---------------------------------|-----------------|---------------------|----------------------|------------------------------|----|---------------------|
| F           | 7W1@root≻                                       | show po                         | olicy sn        | at                  |                      |                              |    |                     |
| 1<br>1<br>1 | Hum Poli<br>rans<br>L out                       | су-Nаме<br>Napt<br>True         | State<br>Enable | In-Interface<br>Any | Out-Interface<br>Any | Before-Trans<br>192.168.1.0/ | 24 | After-T<br>eth-s1p2 |
| ł           | /W1@root>                                       | _                               |                 |                     |                      |                              |    |                     |
| 6           | <b>.</b> 查看月                                    | <b>B</b> 务设置                    | -<br>1.:        |                     |                      |                              |    |                     |
| 1           | 🌯 FW1 - H                                       | lyperTer                        | minal           |                     |                      |                              |    |                     |
|             | FW10root<br>Telnet s<br>Allow<br>Access         | > show s<br>ervice:<br>Access:  | service<br>No   |                     |                      |                              |    |                     |
|             | Ssh serv<br>Allow<br>Access<br>allo             | ice:<br>Access:<br>::<br>w any  | Yes             | 0.0.0.0-255.        | 255.255.255          |                              |    |                     |
|             | Web serv<br>Allow<br>Access<br>allo             | ice:<br>Access:<br>:<br>w any   | Yes             | 0.0.0.0-255.        | 255.255.255          |                              |    |                     |
|             | Ping ser<br>Allow<br>Access<br>allo<br>FW1@root | vice:<br>Access:<br>;;<br>w any | Yes             | 0.0.0.0-255.        | 255.255.255          |                              |    |                     |

**提示:**访问服务允许的 IP 地址范围默认为 0.0.0.255.255.255.255, 管理员应根据实际 情况修改允许访问的 IP 地址范围。

### 6.6.2 PPPoE 连接

1. 设置 NISG 工作在路由模式并通过 PPPoE 接口访问 Internet:

| 🗞 FW1 - HyperTerminal                                                             |
|-----------------------------------------------------------------------------------|
| FW1@root-system] pppoe 0                                                          |
| FW1@root-system-pppoe0] hold ethernet eth-s1p2                                    |
| FW1@root-system-pppoe0] username test password neteye                             |
| FW1@root-system-pppoe0] active on                                                 |
| FW1@root-system-pppoe0] exit                                                      |
| FW1@root-system] zone LAN                                                         |
| FW1@root-system] zone WAN                                                         |
| FW1@root-systeм] zone LAN based-layer3 eth-s1p1                                   |
| FW1@root-system] zone WAN based-layer3 ppp0                                       |
| FW1@root-system] route default gateway 202.1.1.100 interface ppp0                 |
| FW1@root-system] policy access LANtoWAN LAN any WAN any any any permit enable     |
| FW1@root-system] policy access WANtoLAN WAN any LAN any any deny enable           |
| FWI@root-systemJ policy snat out netmask 192.168.1.0 255.255.255.0 interface PPP0 |
|                                                                                   |
| FWI@root-systemJ end                                                              |
| rwieroot> save coniig                                                             |
| KMT@LOOt > _                                                                      |

| <b>2.</b> 查看接 | 日信息:                           |            |             |        |                   |          |  |  |
|---------------|--------------------------------|------------|-------------|--------|-------------------|----------|--|--|
| FW1@root>     | FW1@root> show interface brief |            |             |        |                   |          |  |  |
| Naмe          | Active                         | IP Address |             |        | MAC               | Held In  |  |  |
| terfaces      | MTU V                          | sys        |             |        |                   |          |  |  |
| eth-s1p1      | on                             | 192.168.1. | 100/24(Stat | ic)    | 00:0C:29:DB:00:F0 |          |  |  |
| -             | 1500 r                         | oot        |             |        |                   |          |  |  |
| eth-s1p3      | on                             | _          |             |        | 00:0C:29:DB:02:F0 |          |  |  |
| -             | 1500 r                         | oot        |             |        |                   |          |  |  |
| мgt           | on                             | 10.10.1.10 | /24(Static) |        | 00:0C:29:DB:68:F0 |          |  |  |
| Ū             | 1500 r                         | oot        |             |        |                   |          |  |  |
|               |                                |            |             |        |                   |          |  |  |
| Name          | Active                         | IP Address |             |        | MAC               | Held In  |  |  |
| terfaces      | MTU V                          | sys        |             |        |                   |          |  |  |
| ppp0          | on                             | 202.1.1.1  |             |        | _                 | eth-s1p2 |  |  |
|               | 1454 r                         | oot        |             |        |                   |          |  |  |
|               |                                |            |             |        |                   |          |  |  |
| Nаме          | Active                         | Status     | Speed       | Duplex | Mode              | Vlan Li  |  |  |
| st            |                                |            |             |        |                   |          |  |  |
| eth-s1p1      | on                             | սք         | 1000Mb/s    | Full   | Layer3            |          |  |  |
|               |                                |            |             |        |                   |          |  |  |
| eth-s1p2      | on                             | սք         | 1000Mb/s    | Full   | Layer2 Access     |          |  |  |

| ; | 3.  | 查看 | Ī安  | 全域( | 官息 <b>:</b> |  |
|---|-----|----|-----|-----|-------------|--|
| Г | THE |    | 4.5 | 1   |             |  |

| FW1@root≻ | show zone |                 |            |
|-----------|-----------|-----------------|------------|
| Nаме      | Refcount  | Policy          | Descriptio |
| n         |           |                 |            |
| LAN       | 2         | Access Policies |            |
| WAN       | 2         | Access Policies |            |
| FW1@root≻ |           |                 |            |

#### 4. 查看访问策略:

| FW1@root> show policy acces | 88     |              |           |                |
|-----------------------------|--------|--------------|-----------|----------------|
| Number Name                 | From   | То           | Source ip | Destination ip |
| Source users Services       | Action | State Tunnel |           | -              |
| 1 LANtoWAN                  | LAN    | WAN          | Any Ip    | Any Ip         |
| any user any                | perмit | enable       |           |                |
| 2 WANtoLAN                  | LAN    | LAN          | Any Ip    | Any Ip         |
| any user any                | deny   | enable       |           |                |
| FW1@root> _                 | -      |              |           |                |

| ļ | 5. 查看 SNAT 共                                                  | 见则:                      |                     |                      |                                |                 |
|---|---------------------------------------------------------------|--------------------------|---------------------|----------------------|--------------------------------|-----------------|
| Ī | FW1@root> show p                                              | olicy sna                | t                   |                      |                                |                 |
|   | Num Policy-Nam<br>rans Nap<br>1 out<br>Tru                    | e<br>t State<br>e Enable | In-Interface<br>Any | Out-Interface<br>Any | Before-Trans<br>192.168.1.0/24 | After-1<br>ppp0 |
| L | FW1@root> _                                                   |                          |                     |                      |                                |                 |
| ( | 6. 查看服务设置                                                     | <b>置</b> :               |                     |                      |                                |                 |
|   | 🍣 FW1 - HyperTe                                               | rminal                   |                     |                      |                                |                 |
|   | FW1@root> show<br>Telnet service:<br>Allow Access:<br>Access: | service<br>No            |                     |                      |                                |                 |
|   | Ssh service:<br>Allow Access:<br>Access:<br>allow any         | Yes                      | 0.0.0.0-255.2       | 255.255.255          |                                |                 |
|   | Web service:<br>Allow Access:<br>Access:<br>allow any         | Yes                      | 0.0.0.0-255.2       | 255.255.255          |                                |                 |
|   | Ping service:<br>Allow Access:<br>Access:<br>allow any        | Yes                      | 0.0.0.0-255.2       | 255.255.255          |                                |                 |
|   | FW1@root>                                                     |                          |                     |                      |                                |                 |

**提示:**访问服务允许的 IP 地址范围默认为 0.0.0.0-255.255.255.255, 管理员应根据实际 情况修改允许访问的 IP 地址范围。

## 6.7 导入 License

1. 在管理 PC 上搭建一个 TFTP 服务器,并将 License 文件放在下载路径。

2. 使用 license import 命令导入 License,根据提示输入 y 重启系统:
◆FW1 - HyperTerminal

FW1@root-system] license import from tftp 192.168.1.200 FW1.dat

License upload succeeded. System needs to reboot.

Continue? (v/n)v

如果重启系统前不保存配置,所有配置将在重启系统后丢失。

3. 重启后重新登录,并继续通过 CLI Console 配置 NISG。

## 6.8 使用 SSH 登录

**1.** 打开 SecureCRT, 点击 Quick Connect。在 Hostname 文本框中输入 NISG 的管理 IP 地址, 在 Username 文本框中输入缺省用户名。点击 Connect。

| Quick Cor                                                                                    | nnect 🔀                                                                                                    |
|----------------------------------------------------------------------------------------------|----------------------------------------------------------------------------------------------------|
| Protocol:                                                                                    | SSH2                                                                                                    |
| Hostname:                                                                                    | 192.168.1.100                                                                                                    |
| Port:                                                                                        | 22 Firewall: None                                                                                                    |
| Username:                                                                                    | admin                                                                                                    |
| Authentication                                                                               |                                                                                                    |
| <ul> <li>✓ Password</li> <li>✓ PublicKey</li> <li>✓ Keyboard In</li> <li>✓ GSSAPI</li> </ul> | teractive                                                                                                    |
| Show quick c                                                                                 | onnect on startup Dpen in a tab                                                                                       |
|                                                                                              | Connect Cancel                                                                                                    |
| 1. 输入密码                                                                                      | 马,点击 OK。                                                                                                    |
| Enter Sec                                                                                    | ure Shell Password 🛛 🔀                                                                                                |
| admin@192.168<br>Please enter a n                                                            | X1.100 requires a password.                                                                                           |
| Username: ad                                                                                 | min Cancel                                                                                                    |
| Password: **                                                                                 |                                                                                                    |
| Save passwo                                                                                  | ord                                                                                                    |
| <b>).</b> 登录后酉                                                                               | 2置 NISG,配置方式同使用 CLI Console。                                                                                          |
| 🖬 192.168.                                                                                   | 1.100 - SecureCRT                                                                                                    |
| 192.168.1.100                                                                                |                                                                                                    |
| Neusoft NetEy<br>NetEye@root>                                                                | /e (NetEye) (pts/0)                                                                                                   |
|                                                                                              |                                                                                                    |
| elnet 登                                                                                      | $\overline{\mathbf{x}}$                                                                                               |
| elnet 服务制                                                                                    | 状认是天团的。<br>                                                                                                    |
| I. 使用 Iel                                                                                    | net 连接之间, 需要先通过 CLI Console 后用 Telnet 服务:                                                                             |
| NetEye@root                                                                                  | -system] service telnet on                                                                                            |
| <u>mettye@root</u><br>)                                                                      | -systemi service ternet arrow zone any 0.0.0 255.255.255.255.255.<br>AC 上选择 <b>开始、低方租底、附件、会众担子效</b> 打工会众担子容白 通过Talmat |
| 品 在官理P                                                                                       | C工选择开始>所有程序>附件>砷学旋小符,打开砷令旋小窗口,通过Telnet<br>星登录 NISG:                                                                   |
| 🔤 命令提示符                                                                                      | <del>行</del>                                                                                                    |
| C:\Document                                                                                  | s and Settings\IDPC>cd\                                                                                               |
| C:∖>telnet                                                                                   | 192.168.1.100                                                                                                    |
| <b>.</b> 登录后酉                                                                                | 2置 NISG,配置方式同使用 CLI Console。                                                                                          |
| 🚥 Telnet                                                                                     | 192.168.1.100                                                                                                    |
| Neusoft Net                                                                                  | Eye (NetEye) (pts/0)                                                                                                  |
| Jsername:ad                                                                                  | min                                                                                                    |

6.9 使用

# 7. 验证初始化配置

初始化之后,执行以下步骤测试网络的连通性:

- **1.** Ping 管理接口。如果 Ping 失败:
  - a. 检查管理 IP。(缺省为 192.168.1.100/24。)
    - WebUI: 选择网络>接口。
    - CLI: 运行 show interface brief 命令。
  - **b.** 检查相关服务是否开启。运行 show service 和 show service port 命令查看服务和 端口配置。 Telnet 服务默认关闭,若使用 Telnet 登录,需要先开启 Telnet 服务。

| FW1@root> show service<br>Telnet service:<br>Allow Access: No<br>Hccess: |                         |
|--------------------------------------------------------------------------|-------------------------|
| Ssh service:<br>Allow Access: Yes<br>Access:<br>allow any                | 0.0.0.0-255.255.255.255 |
| Heb service:<br>Allow Access: Yes<br>Access:<br>allow any                | 0.0.0.0-255.255.255.255 |
| Ping service:<br>Allow Access: Yes<br>Access:<br>allow any<br>FW1@root>  | 0.0.0.0-255.255.255.255 |

| FW1@root>             | show   | service | port |  |  |  |  |  |
|-----------------------|--------|---------|------|--|--|--|--|--|
| Telnet por<br>SSH por | rt: 23 | 3       |      |  |  |  |  |  |
| Web poi               | rt: 44 | 43      |      |  |  |  |  |  |
| FW1@root> _           |        |         |      |  |  |  |  |  |

- **c.** 检查是否存在 IP 冲突。 将 NISG 设备从网络中移除,从管理 PC 上 Ping NISG 的管理 IP 地址。如果收到 应答,表明存在 IP 冲突。
- d. 使用 HTTPS 而非 HTTP 访问 NISG WebUI (输入 "https://" 和管理 IP 地址)。
- e. 换一个浏览器或 PC 访问 NISG。
- f. 检查管理 PC 和 NISG 设备之间的网线连接。 应使用 RJ45 网线连接管理 PC 和 NISG 的接口。 检查接口是否是 Up 状态。
- g. 检查路由设置。 如果管理 PC 和 NISG 设备之间有路由设备,检查管理 PC、 NISG 和路由设备上 是否正确配置了路由信息。

在 NISG 上启用 Ping 服务,从管理 PC 上 Ping NISG 的管理 IP 地址。

FW1@root-system] service ping on FW1@root-system] service ping allow zone any 0.0.0.0 255.255.255.255

如果 Ping 失败,检查路由设置和网络拓扑。在 NISG 上执行 show route 命令查看 路由信息。

- 2. Ping 外网口 WAN 接口。如果 Ping 失败:
  - 透明模式下,检查 NISG 的安全域和访问策略配置。
  - 路由模式下,检查 NISG 的安全域、访问策略、路由、 NAT 规则配置,以及管理 PC 上的网关配置。
     访问策略按优先级从高到低进行匹配。一旦匹配到一条策略,其他策略不再进行 匹配。

- **3.** Ping NISG 的网关。如果 Ping 失败:
  - 检查 NISG 上的缺省路由。
  - 检查 NISG 和其网关之间的网线连接。
- **4.** 访问 Internet。如果访问失败:
  - 检查以上步骤。如果能 Ping 通 NISG 的网关, Traceroute 被访问网站来定位问题所 在。
  - 如果出现在重启系统后,检查重启系统前是否忘记保存配置。

提示:详细信息请参见前一小节相关步骤。

# 8. 常见问题

疑难1

初始化之后访问不了 NISG。

#### 解决办法

- 检查管理接口或 IP 是否在初始化过程中被修改。
- 检查 NISG 网关是否在初始化过程中被修改。

#### 疑难2

能登录,但访问的页面不正确。

#### 解决办法

- 清空浏览器缓存再访问。
- 检查是否存在 IP 冲突。

#### 疑难3

登录后不能配置 NISG 功能。

#### 解决办法

- 没有配置锁。点击 WebUI 右上角的 de 按钮获取配置锁,或在 CLI 下执行 configure mode override 命令获取配置锁。
- 未上载相关功能的 License。要上载 License,请参见 5.8 导入 License。

#### 疑难4

不能激活 License。

#### 解决办法

- 检查 NISG 的 IP 是否同 License 服务器在同一子网。
- 为NISG 配置 DNS 服务器地址,用于解析 DNS 请求。
- 检查 NISG 和 Internet 之间的连通性。

#### 疑难5

不能通过 WebUI 登录 NISG。 解决办法

- 检查 Web 服务是否开启。
- 如果您连续5次输入密码错误,登录账号将被锁定20分钟。
- 在CLI下执行df命令,确保有足够的存储空间。

#### 疑难6

不能通过 PPPoE 接口访问 Internet。

#### 解决办法

- 检查 NISG 上的 PPPoE 接口是否开启,所绑定的二层以太网接口是否连接正确。
- 检查 NISG 上为 PPPoE 接口配置的用户名和密码是否正确。
- 检查 PPPoE 接口和 Internet 之间的连通性。

沈阳浑南新区新秀街 2 号 客服热线: 400 655 6789 http://neteye.neusoft.com